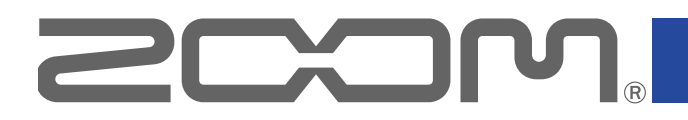

# G1 four/G1X four

### **Multi-Effects Processor**

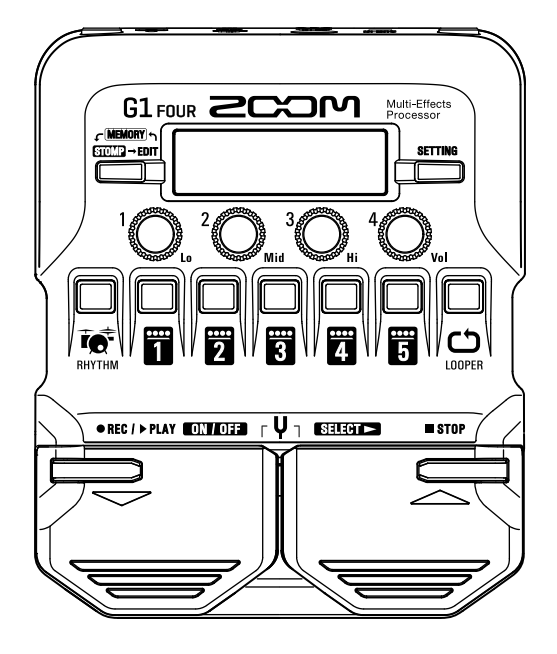

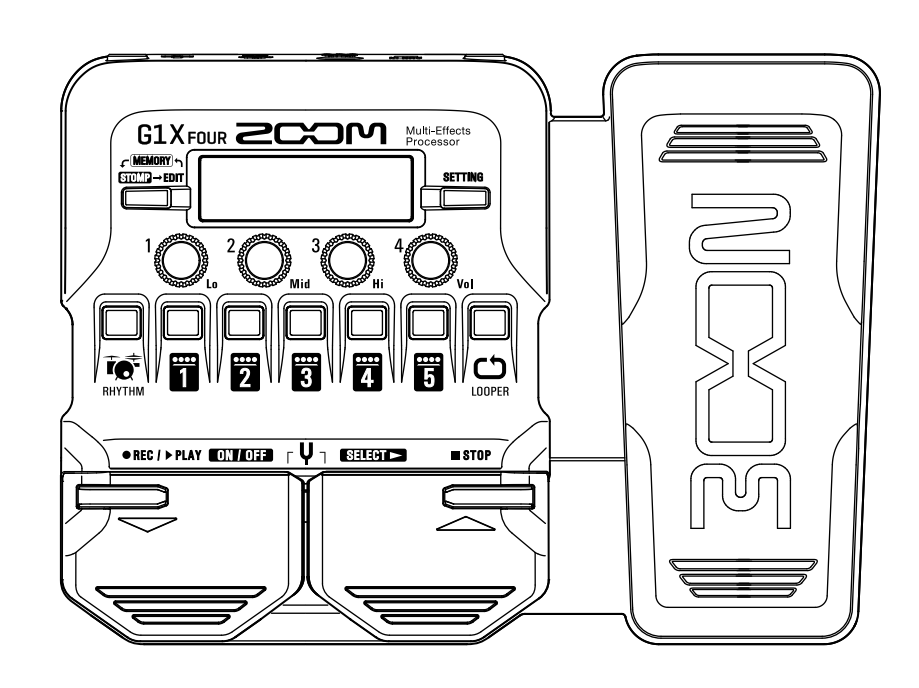

# Manuale operativo

Leggete le Precauzioni d'uso e sicurezza prima dell'utilizzo.

### © 2018 ZOOM CORPORATION

E'proibita la copia o stampa, totale o parziale, di questo manuale senza autorizzazione. I nomi di prodotti, marchi registrati e società citati in questo documento sono di proprietà dei rispettivi detentori. Tutti i marchi e marchi registrati in questo documento sono a mero scopo identificativo e non intendono infrangere il copyright dei rispettivi detentori.

# Introduzione

Questo processore multi effetto ha molti effetti che si possono combinare e usare assieme. Le combinazioni e le impostazioni parametro possono essere salvate come patch da usare a piacere. Semplicemente commutandole tra patch presettate, potete ottenere variazioni importanti sul suono.

Questo processore comprende una vasta gamma di effetti, compresi distorsione, chorus e riverbero. E' importante capire le caratteristiche di ogni effetto per progettare i vostri suoni. Spegnendo gli effetti di un preset uno alla volta, dovreste essere in grado di studiarne i singoli ruoli. Se capire come un suono è stato variato risulta difficile, provate disattivandoli tutti tranne uno e regolatene i parametri mentre suonate. Anche l'ordine degli effetti influisce sul suono. Sperimentare con l'ordine degli effetti potrebbe avvicinarvi al suono desiderato.

Questo Processore multi effetto consente di godere facilmente di una vasta gamma di suoni. Vi auguriamo di godervi l'utilizzo per molti anni.

### Caratteristiche principali di $G1_{FOUR}/G1X_{FOUR}$

#### Suoni realistici per ampli ed effetti

La ricca collezione di effetti dall'ultima serie G include pedali raffinati e ampli realistici e modelli di cabinet che emulano fedelmente gli originali.

Usando l'applicazione gratuita di gestione effetti Guitar Lab su computer (Mac/Windows), potete aggiungere effetti distribuiti online così come editare e salvare patch, ad esempio.

#### Create suoni intuitivamente con operazioni semplici

Con 5 pulsanti e 4 manopole, potete creare suoni intuitivamente come se lavoraste con un pedale effetti o stompbox.

#### Rhythm pattern e looper

Il looper può registrare fino a 30 secondi e può essere sincronizzato coi rhythm pattern.

#### Equalizzazione (EQ) regolata facilmente in base alle condizioni di esecuzione

In modalità MEMORY e STOMP, si possono usare 3 manopole EQ (Lo/Mid/Hi) e una manopola volume (Vol) per regolare l'uscita. Queste vi consentono regolazioni veloci sia a casa che in studio, sul palco o altrove.

#### Lunga operatività a batterie

E' possibile operare in continuo per circa 18 ore con 4 batterie AA (retroilluminazione LCD spenta).

# Termini usati in questo manuale

### Patch

Una "patch" immagazzina lo stato ON/OFF di un effetto e i valori delle impostazioni parametro. Gli effetti sono salvati e richiamati in unità di patch. Si possono aggiungere cinque effetti a una patch, e **G1** FOUR/**G1X** FOUR può salvare fino a 50 patch.

#### <u>Bank</u>

Un gruppo di 10 patch costituisce un "bank". Le patch possono essere richiamate velocemente commutando i bank.  $G1_{FOUR}/G1X_{FOUR}$  ha 5 bank.

#### <u>Tipo di effetto</u>

l tipi di effetto disponibili comprendono effetti per chitarra e modelli di simulazione di amp/cabinet. Gli effetti possono essere selezionati tra questi tipi ed aggiunti alle patch.

#### Modalità MEMORY

Questa modalità consente di selezionare le patch con interruttori a pedale.

#### Modalità STOMP

Usate questa modalità per commutare su ON/OFF gli effetti in una patch usando gli interruttori a pedale.

#### <u>Modalità EDIT</u>

In questa modalità, editate tipi e parametri ed effetti usati in una patch.

#### PRESELECT

Questa funzione consente di passare a una patch in qualunque posizione mentre continuate a usare il tono della patch attualmente selezionata.

#### **BANK HOLD**

Questa funzione consente di limitare la commutazione della patch al bank attuale.

### AUTO SAVE

Questa funzione salva automaticamente i cambiamenti delle patch e delle impostazioni effetto.

#### Modalità ECO

Questa modalità spegne automaticamente l'unità dopo 10 ore dall'ultima operazione.

# Indice

| Introduzione                                         | . 2 |
|------------------------------------------------------|-----|
| Termini usati in questo manuale                      | . 3 |
| Indice                                               | . 4 |
| G1 FOUR/G1X FOUR: struttura                          | . 5 |
| Nomi delle parti                                     | . 7 |
| Caricare le batterie                                 | . 9 |
| Collegare                                            | 10  |
| Regolare il carattere audio generale e il livello in | 1   |
| uscita                                               | 11  |
| Usare le patch (modalità MEMORY)                     | 12  |
| Passare in modalità MEMORY.                          | 12  |
| Selezionare patch e bank                             | 13  |
| Cambiare singole impostazioni di patch               | 14  |
| Commutare gli effetti su ON/OFF con gli interru      | t-  |
| tori a pedale (modalità STOMP)                       | 16  |
| Attivare la modalità STOMP                           | 16  |
| Commutare gli effetti su ON/OFF con gli inter        | ut- |
| tori a pedale                                        | 17  |
| Editare gli effetti (modalità EDIT)                  | 18  |
| Attivare la modalità EDIT                            | 18  |
| Selezionare gli effetti                              | 19  |
| Commutare gli effetti ON/OFF                         | 19  |
| Cambiare tipo di effetto                             | 20  |
| Regolare i parametri effetto                         | 21  |
| Cambiare l'ordine degli effetti                      | 22  |
| Gestire le patch                                     | 23  |
| Salvare le patch                                     | 23  |
| Scambiare le patch                                   | 25  |
| Regolare il tempo master                             | 27  |
| Impostare la funzione AUTO SAVE                      | 28  |
| Impostare la funzione PRESELECT                      | 31  |
| Impostare la funzione BANK HOLD                      | 34  |
| Impostazioni relative ad alimentazione e display     | /   |
|                                                      | 35  |
| Impostare il tipo di batteria usato                  | 35  |
| Impostare la modalità ECO                            | 36  |

| Impostare il tempo di retroilluminazione                               | 37  |
|------------------------------------------------------------------------|-----|
| Regolare il contrasto del display                                      | 38  |
| Usare l'accordatore                                                    | 39  |
| Attivare l'accordatore                                                 | 39  |
| Accordare una chitarra                                                 | 39  |
| Cambiare le impostazioni dell'accordatore                              | 41  |
| Usare i rhythm                                                         | 43  |
| Attivare la funzione rhythm                                            | 43  |
| Impostare il rhythm                                                    | 44  |
| Avviare/fermare la riproduzione del rhythm                             | 45  |
| Rhythm pattern                                                         | 46  |
| Usare il looper                                                        | 47  |
| Attivare il looper                                                     | 47  |
| Impostare il looper                                                    | 48  |
| Registrare ed eseguire loop                                            | 50  |
| Sovrascrivere i loop                                                   | 51  |
| Cancellare il loop                                                     | 52  |
| Usare il pedale d'espressione (solo <code>G1X</code> <sub>FOUR</sub> ) | 53  |
| Impostare gli effetti del pedale                                       | 53  |
| Regolare il pedale                                                     | 54  |
| Gestione del firmware                                                  | 56  |
| Controllare le versioni firmware                                       | 56  |
| Aggiornare il firmware                                                 | 57  |
| Riportare alle impostazioni di default di fabbr                        | ica |
|                                                                        | 58  |
| Diagnostica                                                            | 59  |
| Specifiche tecniche                                                    | 60  |

# **G1** FOUR/**G1X** FOUR : **struttura**

#### Flusso di segnale

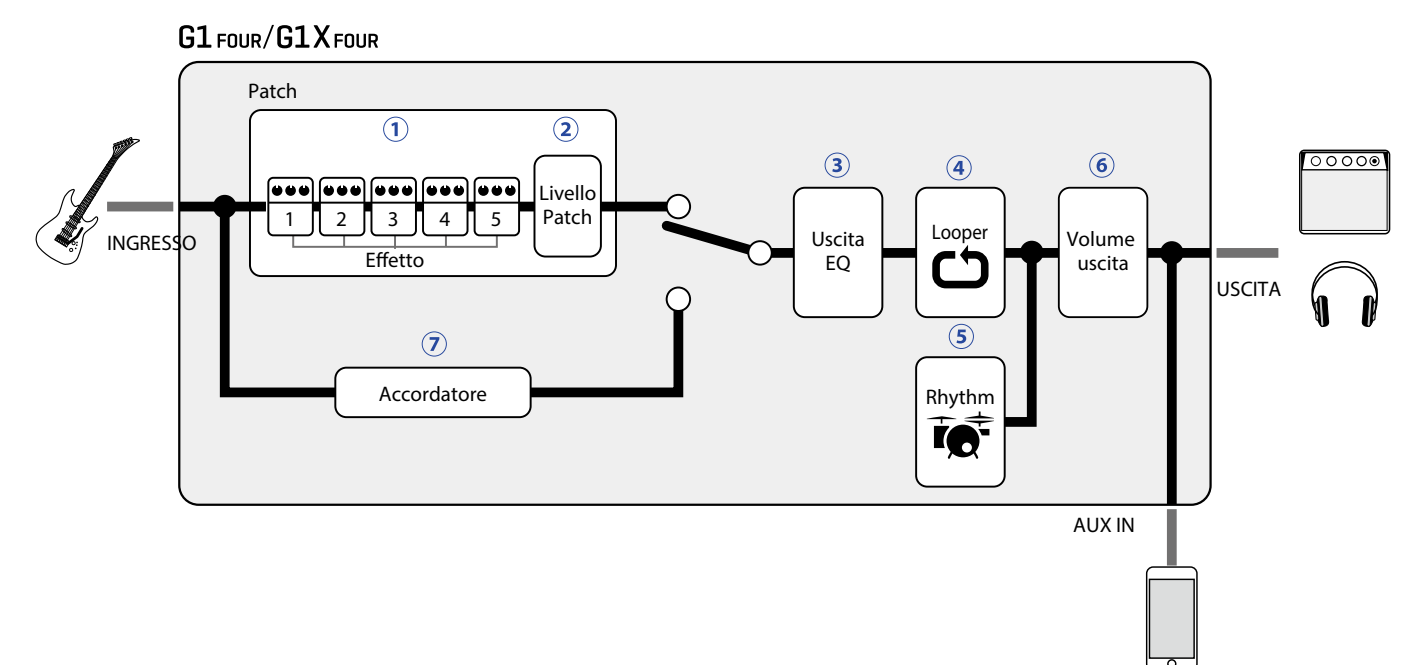

① Il suono in ingresso della chitarra passa attraverso gli effetti 1 – 5 in ordine. (→ <u>"Usare le patch (modalità MEMORY)" a pagina 12</u>)

2 Il livello della patch è regolato.

 $(\rightarrow$ <u>"Usare le patch (modalità MEMORY)</u>" a pagina 12)

③ Il suono generale è regolato. Questa impostazione è mantenuta anche cambiando la patch.
 (→ <u>"Regolare il carattere audio generale e il livello in uscita" a pagina 11</u>)

(4) Le frasi registrate si possono riprodurre in loop.

(→ <u>"Usare il looper" a pagina 47</u>)

(⇒ <u>"Usare i rhythm" a pagina 43</u>) (⇒ <u>"Usare i rhythm" a pagina 43</u>)

6 Il livello generale è regolato.

 $(\rightarrow$ <u>"Regolare il carattere audio generale e il livello in uscita" a pagina 11</u>)

🤊 Questa funzione abilita l'accordatura della chitarra collegata.

(→ <u>"Usare l'accordatore" a pagina 39</u>)

#### Veduta d'insieme della memoria (patch/bank)

**G1** FOUR/**G1X** FOUR può salvare fino a 50 patch. Le patch sono gestite in bank da 10.

| Bank 1   | Bank 2       | Bank 3       | Bank 4       | Bank 5   |
|----------|--------------|--------------|--------------|----------|
| Patch 10 | Patch 20     | Patch 30     | Patch 40     | Patch 50 |
| Patch 11 | Patch 21     | Patch 31     | Patch 41     | Patch 51 |
| Patch 12 | Patch 22     | Patch 32     | Patch 42     | Patch 52 |
| Patch 13 | Patch 23     | Patch 33     | Patch 43     | Patch 53 |
| Patch 14 | Patch 24     | Patch 34     | Patch 44     | Patch 54 |
| Patch 15 | Patch 25     | Patch 35     | Patch 45     | Patch 55 |
| Patch 16 | Patch 26     | Patch 36     | Patch 46     | Patch 56 |
| Patch 17 | Patch 27     | Patch 37     | Patch 47     | Patch 57 |
| Patch 18 | Patch 28     | Patch 38     | Patch 48     | Patch 58 |
| Patch 19 | Patch 29     | Patch 39     | Patch 49     | Patch 59 |
| l]       | ι <u> </u> ] | ι <u> </u> J | ι <u> </u> J | l        |

#### Modalità operative

G1 FOUR/G1X FOUR ha tre modalità operative utilizzabili secondo necessità.

#### Modalità MEMORY

Usatela per selezionare le patch per l'esecuzione. ( $\rightarrow$  <u>"Usare le patch (modalità MEMORY)" a pagina 12</u>)

#### • Modalità STOMP

Usatela per commutare gli effetti su ON/OFF con gli interruttori a pedale. (→ <u>"Commutare gli effetti su ON/OFF con gli interruttori a pedale (modalità STOMP)" a pagina 16</u>)

#### Modalità EDIT

Usatela per cambiare gli effetti usati in una patch e per editare i parametri effetto.

(→ <u>"Editare gli effetti (modalità EDIT)" a pagina 18</u>)

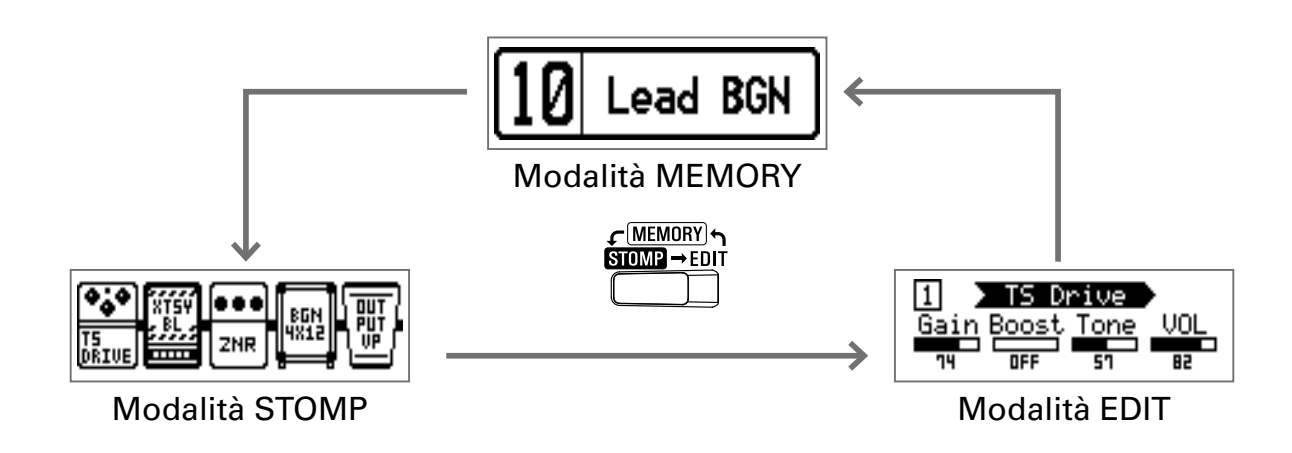

# Nomi delle parti

#### Pannello frontale

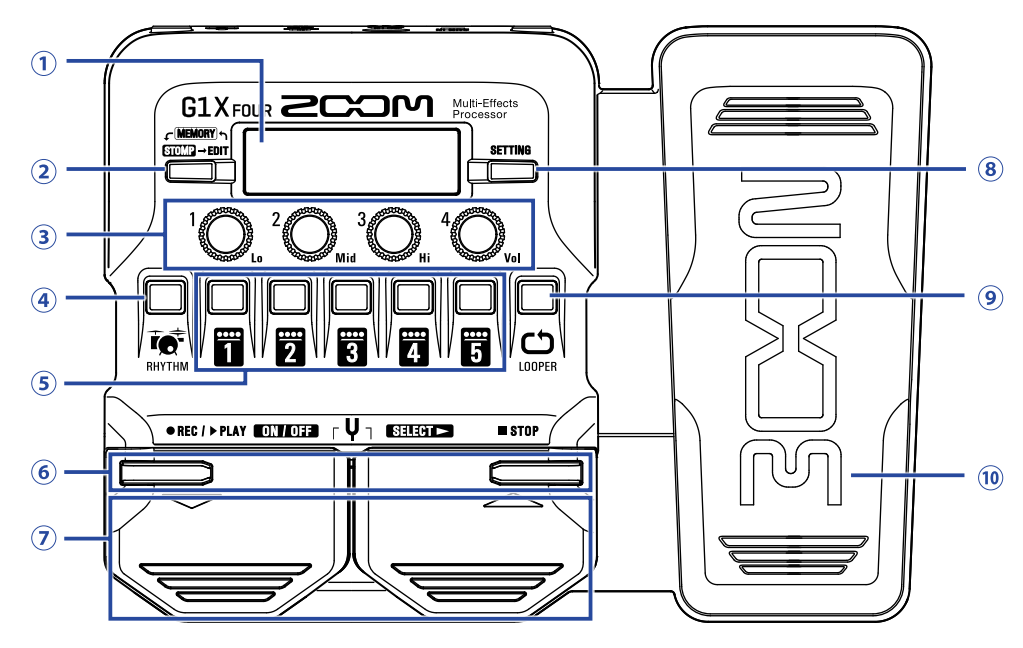

#### 1 Display

Mostra le informazioni, compresi i nomi della patch selezionata, i suoi effetti e i valori parametro.

#### 2 Interruttore modalità

Premetelo per passare ciclicamente tra le modalità MEMORY, STOMP ed EDIT.

#### **3 Manopole parametro**

Usatele per regolare i parametri effetto e per eseguire varie impostazioni.

#### **④ Pulsante RHYTHM**

Premetelo per attivare il rhythm.

#### **5** Pulsanti effetto/bank

In modalità MEMORY, cambiano i bank. In modalità STOMP, commutano gli effetti su ON/OFF. In modalità EDIT, selezionano gli effetti e li commutano su ON/OFF.

#### 6 Pulsanti ▼/▲

Usateli per commutare gli effetti in modalità EDIT. Hanno le stesse funzioni degli interruttori a pedale ▼ /▲.

#### ⑦ Interruttori a pedale ▼/▲

In modalità MEMORY, usateli per commutare le patch. In modalità STOMP, usateli per selezionare effetti e per commutarli su ON/OFF, ad esempio.

#### **8 Pulsante SETTING**

Apre la schermata SETTING.

#### **9 Pulsante LOOPER**

Premetelo per attivare il looper.

#### 10 Pedale d'espressione (solo G1X<sub>FOUR</sub>)

Quando un effetto della categoria PEDAL è selezionato, questo pedale regola la quantità di tale effetto. (→ <u>"Impostare gli effetti del pedale" a pagina 53</u>)

#### Pannello posteriore

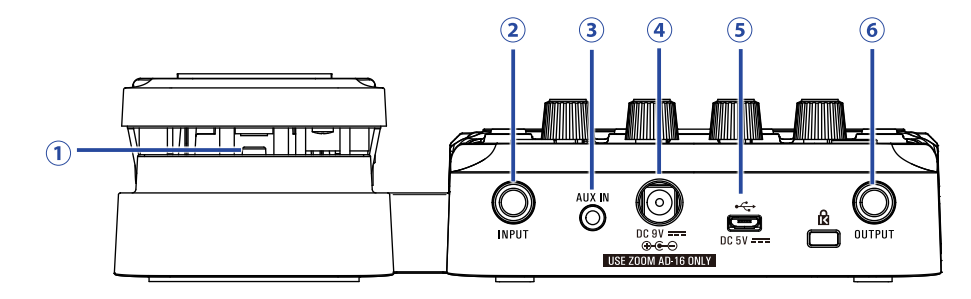

#### 1 Interruttore a pedale (solo G1X<sub>FOUR</sub>)

Quando è in uso un effetto della categoria PEDAL, questo commuta quell'effetto su ON/OFF.

#### **2** Jack ingresso

Collegate qui una chitarra.

#### **3 Jack AUX IN**

Collegate qui un dispositivo audio o fonte sonora esterna.

SUGGERIMENTI I segnali in ingresso dal jack AUX IN saranno inviati al jack OUTPUT direttamente senza passare dagli effetti incorporati.

#### (4) Connettore adattatore AC

Collegate qui l'adattatore AC dedicato (ZOOM AD-16).

#### **5 Porta USB**

Collegate qui un computer o altro dispositivo esterno. Usando Guitar Lab, potete gestire le patch, editare e aggiungere effetti, ad esempio da un computer.

Potete anche collegare una batteria esterna, ad esempio, per alimentare l'unità.

#### **6 Jack OUTPUT**

Collegate qui un ampli per chitarra o le cuffie.

**1**. Aprite il coperchio del comparto batterie posto sul lato inferiore dell'unità e inserite 4 batterie tipo AA.

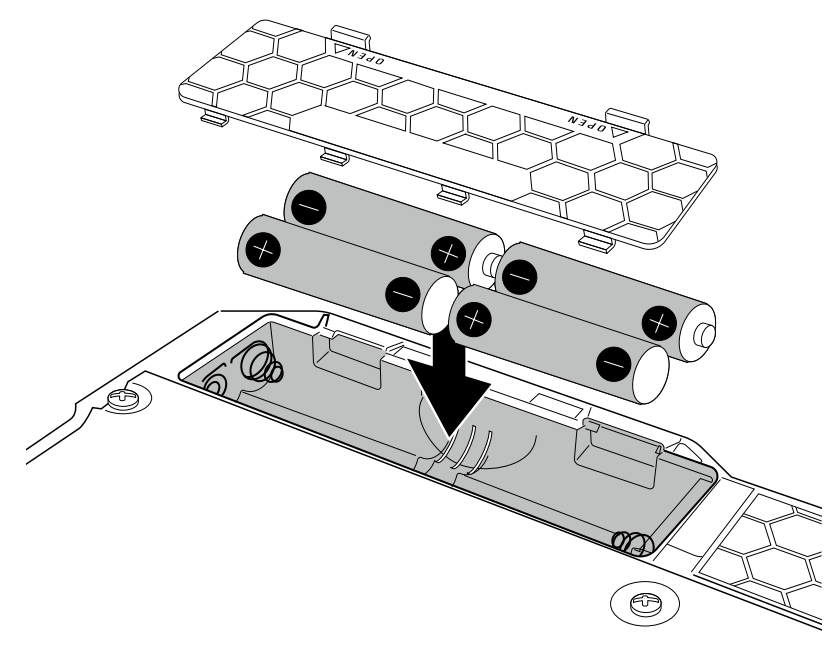

2. Chiudete il coperchio del comparto batterie.

#### NOTE

Impostate adeguatamente il tipo di batteria usato, in modo che la carica residua sia visualizzata correttamente. ( $\rightarrow$  <u>"Impostare il tipo di batteria usato" a pagina 35</u>)

#### SUGGERIMENTI

- Se è collegato un adattatore AC dedicato (ZOOM AD-16), l'unità può essere alimentata con corrente AC.
- L'alimentazione può anche essere fornita dalla porta USB.

Veduta d'insieme della modalità ECO

- Di default, la modalità ECO è attiva, per cui l'unità si spegnerà automaticamente se non in uso per 10 ore.
- La modalità ECO può essere impostata anche su "OFF" sulla schermata SETTING. (→ <u>"Impostare la</u> modalità ECO" a pagina 36)

# Collegare

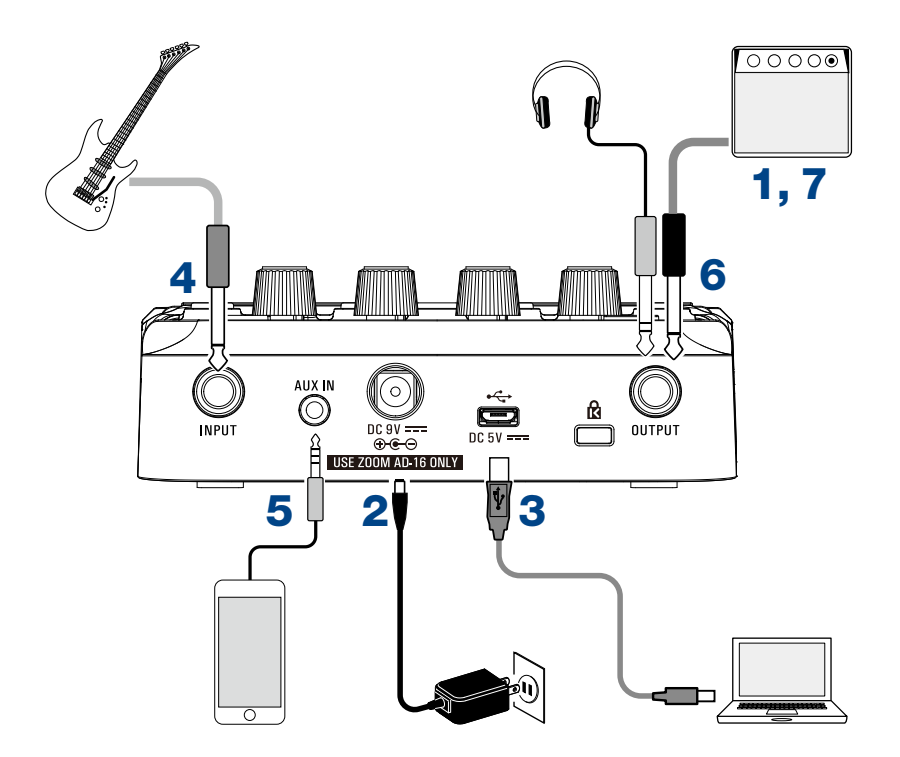

- **1** Abbassate al minimo il volume dell'ampli per chitarra.
- 2. Per collegare una fonte di alimentazione AC, collegate l'adattatore AC dedicato (ZOOM AD-16) al jack adattatore AC e alla presa.

G1 FOUR/G1X FOUR si accende.

 $\mathbf{3}_{I}$  Per usare un computer, collegate un cavo USB (non accluso) alla porta USB e al computer.

Usando l'alimentazione USB bus per alimentare  $G1_{FOUR}/G1X_{FOUR}$ , collegare questo cavo accenderà l'unità.

#### **Guitar Lab**

Usando Guitar Lab, potete gestire patch ed editare e aggiungere effetti, ad esempio, da un computer. Scaricate Guitar Lab dal sito web di ZOOM (https://www.zoom.co.jp).

**4** Collegate una chitarra al jack INPUT.

Usando le batterie per alimentare G1 FOUR/G1X FOUR, colleagre questo accenderà l'unità.

5. Per usare un ingresso esterno, collegate un lettore audio portatile o altro dispositivo al jack AUX IN.

#### SUGGERIMENTI

l segnali in ingresso dal jack AUX IN saranno inviati al jack OUTPUT direttamente senza passare dagli effetti incorporati.

- 6. Collegate un ampli per chitarra o le cuffie al jack OUTPUT.
- **7** Alzate il volume dell'ampli per chitarra.

# Regolare il carattere audio generale e il livello in uscita

| In modalità MEMORY o STOMP, ruota         | te ${}^{1}O_{Lo} - {}^{4}O_{Vol}$ .                                                                                                    |
|-------------------------------------------|----------------------------------------------------------------------------------------------------|
|                                           | $ \begin{array}{c} \begin{array}{c} \begin{array}{c} \begin{array}{c} \begin{array}{c} \begin{array}{c} \end{array}\\ \end{array}\\ \end{array}\\ \end{array}\\ \begin{array}{c} \end{array}\\ \end{array}\\ \end{array}\\ \begin{array}{c} \end{array}\\ \end{array}\\ \end{array} \begin{array}{c} \end{array}\\ \end{array} \begin{array}{c} \end{array}\\ \end{array} \begin{array}{c} \end{array} \begin{array}{c} \end{array}\\ \end{array} \begin{array}{c} \end{array} \begin{array}{c} \end{array} \end{array} \begin{array}{c} \end{array} \begin{array}{c} \end{array} \end{array} \begin{array}{c} \end{array} \end{array} \begin{array}{c} \end{array} \begin{array}{c} \end{array} \end{array} \begin{array}{c} \end{array} \end{array} \begin{array}{c} \end{array} \end{array} \begin{array}{c} \end{array} \begin{array}{c} \end{array} \end{array} $ |
| Funzione                                  | Operazione                                                                                                    |
| Regolare il livello delle basse frequenze | Ruotate <sup>1</sup> O <sub>L</sub>                                                                                                    |
| Regolare il livello delle medie frequenze | Ruotate <sup>2</sup> O <sub>Mid</sub>                                                                                                    |
| Regolare il livello delle alte frequenze  | Ruotate <sup>3</sup> O <sub>Hi</sub>                                                                                                    |
| Regolare il livello generale              | Ruotate <sup>4</sup> O <sub>vol</sub>                                                                                                    |
|                                           |                                                                                                    |

SUGGERIMENTI

Queste regolazioni sono mantenute anche cambiando la patch.

# Usare le patch (modalità MEMORY)

**G1**<sub>FOUR</sub>/**G1X**<sub>FOUR</sub> gestisce gli effetti in patch. Una patch può avere fino a cinque effetti e può salvarne gli status ON/OFF e le impostazioni parametro.

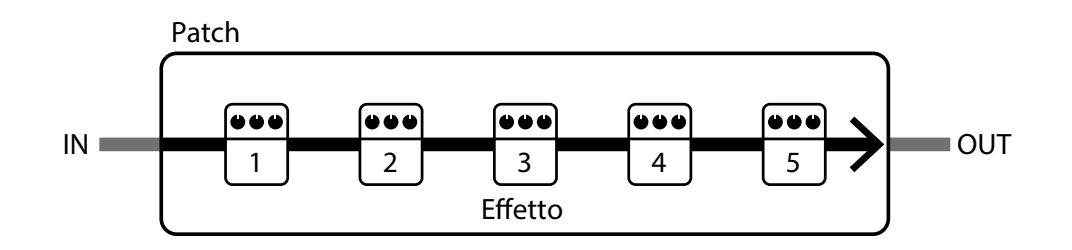

Si possono creare fino a 50 patch. Gruppi di 10 patch sono organizzati in bank, per cui gli effetti possono essere velocemente richiamati commutando i bank.

Selezionate le patch da usare in modalità MEMORY.

### Passare in modalità MEMORY.

SUGGERIMENTI La modalità MEMORY appare all'avvio di G1 Four/G1X Four-

1. In modalità STOMP o EDIT, premete

Premendo ripetutamente, si passa ciclicamente tra le modalità MEMORY, STOMP ed EDIT in ordine.

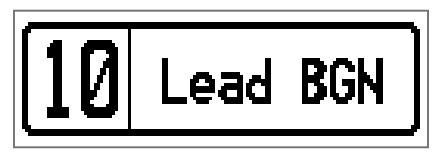

### Selezionare patch e bank

### **Commutare le patch**

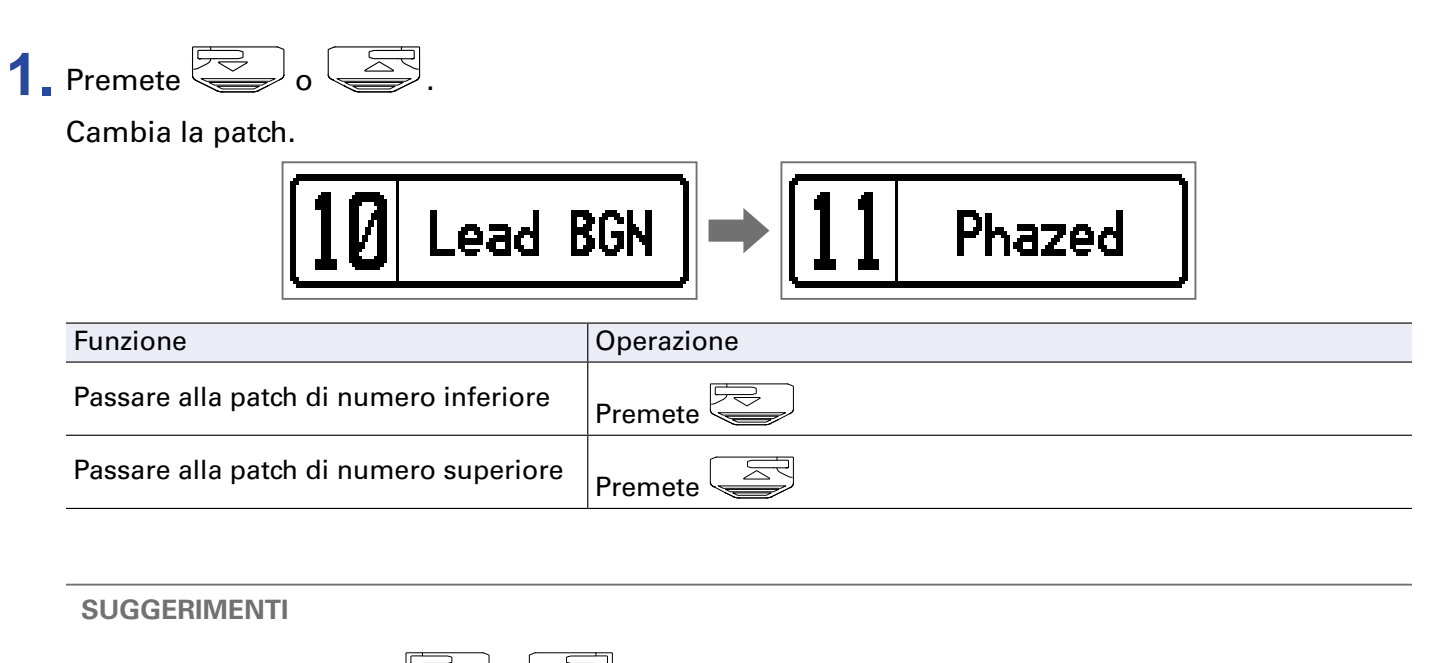

- Continuando a premere 💭 o 💭, potete commutare continuamente le patch.
- Usando la funzione PRESELECT, potete passare a una patch in qualunque posizione, mentre continuate a usare il tono di quella selezionata attualmente. (→ <u>"Impostare la funzione PRESELECT" a pagina 31</u>)
- Usando la funzione BANK HOLD, la commutazione è limitata alle patch dello stesso bank. (→ <u>"Impostare</u> la funzione BANK HOLD" a pagina 34)

### Commutare i bank

### **1** Premete **1** – **5**.

Cambia il bank. Il LED del bank selezionato si accende.

| 10 Lead B                         | GN → 20 JB Block |
|-----------------------------------|------------------|
| Funzione                          | Operazione       |
| Passare alla patch numero 10 – 19 | Premete 1        |
| Passare alla patch numero 20 – 29 | Premete 2        |
| Passare alla patch numero 30 – 39 | Premete 3        |
| Passare alla patch numero 40 – 49 | Premete 4        |
| Passare alla patch numero 50 – 59 | Premete 5        |

### Cambiare singole impostazioni di patch

**1**. Selezionate la patch alla quale cambiare le impostazioni.

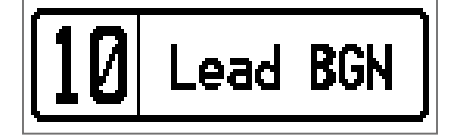

SETTING Premete \_\_\_\_\_.

Si apre la schermata SETTING.

| SETTING |  |           |       |               |
|---------|--|-----------|-------|---------------|
|         |  | SRVE<br>F | SETUP | PWR /<br>BLCD |

### 3. Premete 2.

Si apre la schermata d'impostazioni della patch.

Il livello della patch e il nome possono essere cambiati. ( $\rightarrow$  <u>"Cambiare livello alla patch" a pagina 14</u>, <u>"Cambiare nome alla patch" a pagina 15</u>)

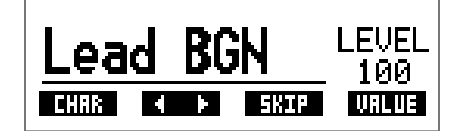

### Cambiare livello alla patch

1. Ruotate <sup>4</sup>O<sub>№</sub>

Cambia il livello della patch.

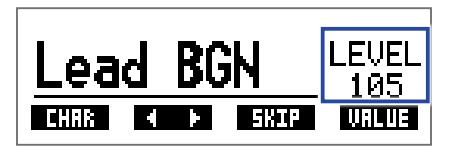

SUGGERIMENTI

• Premete \_\_\_\_\_ per terminare l'impostazione della patch e tornare alla schermata originale.

• In aggiunta alle impostazioni per singole patch, anche il volume generale e l'EQ di **G1** FOUR/**G1X** FOUR possono essere cambiati. ( $\rightarrow$  <u>"Regolare il carattere audio generale e il livello in uscita" a pagina 11</u>)

### **Cambiare nome alla patch**

1. Ruotate <sup>2</sup>O<sub>Mid</sub>.

Si sposta il cursore.

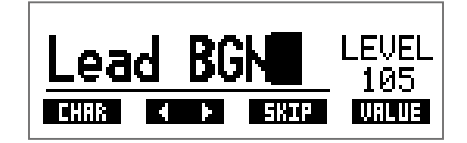

### **2** Ruotate <sup>1</sup>O<sub>L</sub>.

Cambia il carattere posto nella posizione del cursore.

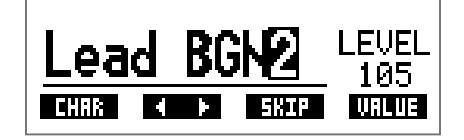

SUGGERIMENTI

- Premete \_\_\_\_\_ per terminare l'impostazione della patch e tornare alla schermata originale.
- Caratteri e simboli utilizzabili sono:
  - A–Z, a–z, 0–9, ! # \$ % & ' () +, -. ; = @ [] ^ ` { } ~ (spazio)
- Ruotate  ${}^{3}O_{Hi}$  per cambiare il tipo di carattere.

# Commutare gli effetti su ON/OFF con gli interruttori a pedale (modalità STOMP)

In modalità STOMP, potete commutare gli effetti ON/OFF con gli interruttori a pedale.

### Attivare la modalità STOMP

1. In modalità MEMORY o EDIT, premete

Premendo ripetutamente, si passa ciclicamente tra le modalità MEMORY, STOMP ed EDIT in or-

| ••           |       |               | Fn   |      |
|--------------|-------|---------------|------|------|
| GRRY<br>Comp | PHASE | :: FD<br>Twnr | 2X12 | ROOM |

# Commutare gli effetti su ON/OFF con gli interruttori a pedale

1. Premete

Selezionate l'effetto da controllare.

L'effetto selezionato appare in negativo.

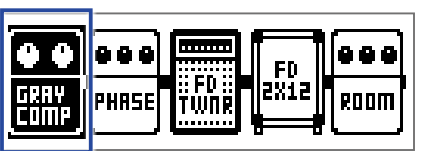

Premete Pripetutamente per spostare la selezione a destra.

| COMP PHRSE | II FD II PX12 | Room |
|------------|---------------|------|

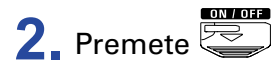

Commuta l'effetto su ON/OFF.

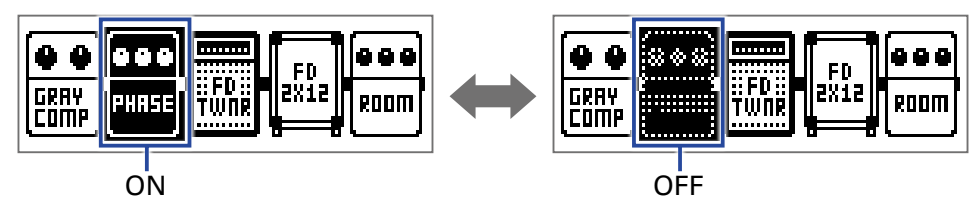

Per commutare un effetto su ON/OFF manualmente, premete il pulsante 1 – 5 che corrisponde alla posizione dell'effetto.

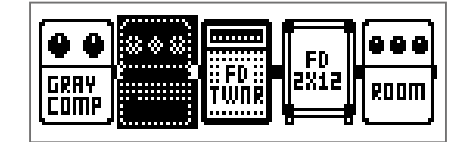

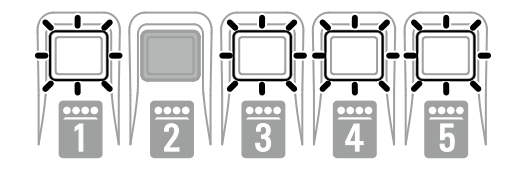

# Editare gli effetti (modalità EDIT)

In modalità EDIT, potete cambiare gli effetti usati in una patch e regolarne i parametri.

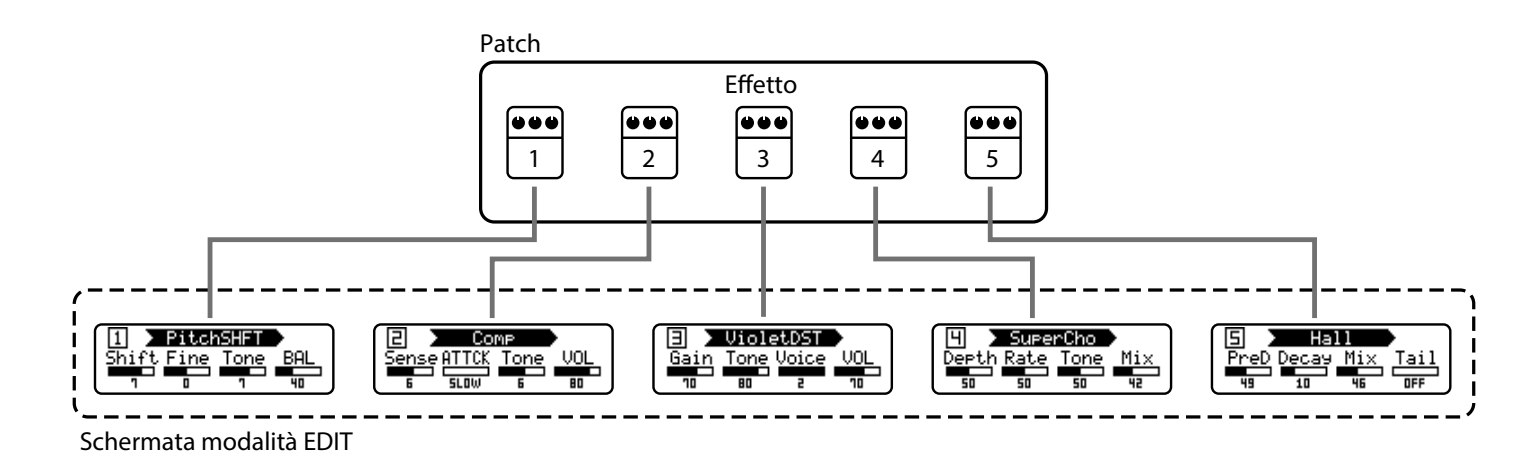

### Attivare la modalità EDIT

1. Selezionate una patch in modalità MEMORY.

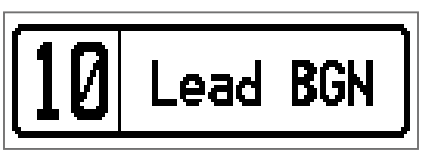

### 2. Premete

Premendo ripetutamente, si passa ciclicamente tra le modalità MEMORY, STOMP ed EDIT in or-

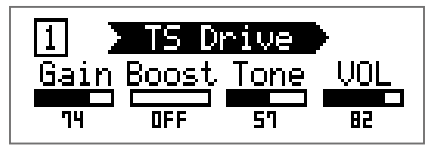

### Selezionare gli effetti

1. Premete 1 – 5 relativamente all'effetto da editare.

Ciò commuta l'effetto.

II LED relativo all'effetto selezionato si accende.

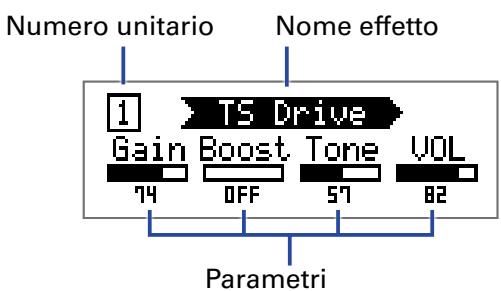

SUGGERIMENTI

Il numero unitario dell'effetto è costituito dalla sua posizione nell'ordine della patch.

### Commutare gli effetti ON/OFF

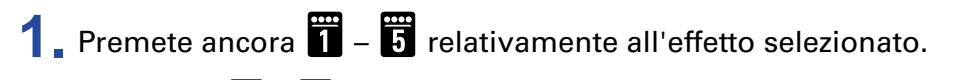

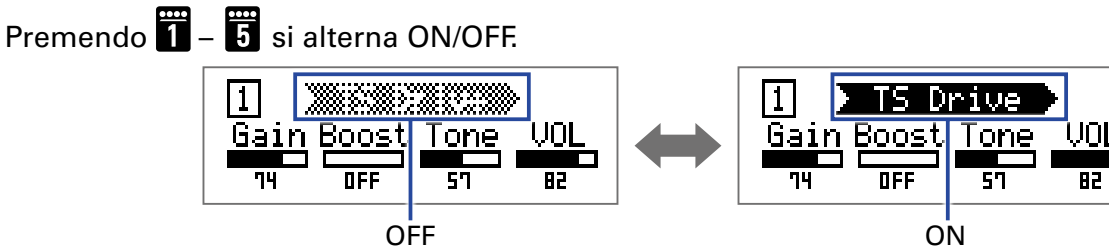

### Cambiare tipo di effetto

### Selezionare i tipi di effetto

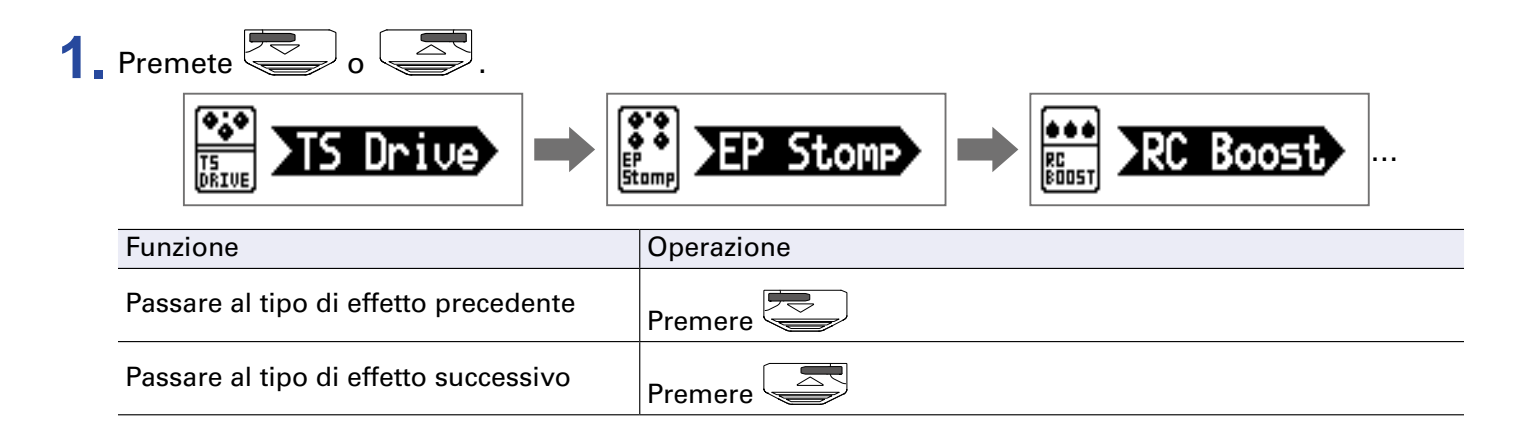

### Selezionare categorie di effetto

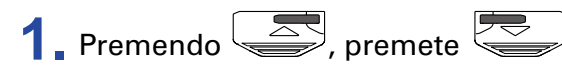

Appare il nome della categoria sul display.

Premete ancora per visualizzare il nome della categoria successiva.

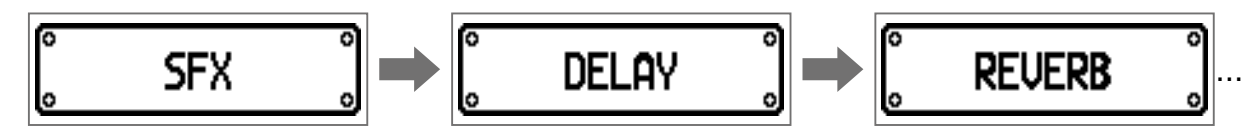

Dopo aver visualizzato il nome della categoria per un momento, l'effetto cambia passando al primo di quella categoria.

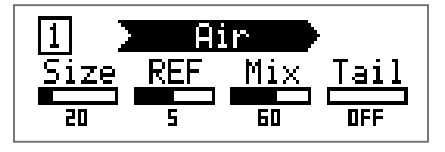

SUGGERIMENTI

Premendo , premete per visualizzare il nome della categoria precedente.
Vd. Guitar Lab per la spiegazione di ogni effetto.

#### NOTE

Usando **G1**<sub>FOUR</sub>/**G1X**<sub>FOUR</sub>, potete combinare 5 effetti a piacere. Se si supera la capacità di processamento, appare un avviso "PROCESS OVERFLOW" e gli effetti saranno bypassati. Cambiate un effetto per uscire da questa condizione.

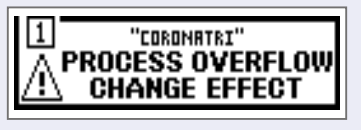

#### SUGGERIMENTI

Selezionate gli effetti nella categoria PEDAL su  $G1X_{FOUR}$  per usare effetti controllabili dal pedale di espressione.

### **Regolare i parametri effetto**

**1** Ruotate  ${}^{1}O_{L_{0}} - {}^{4}O_{V_{0}}$ .

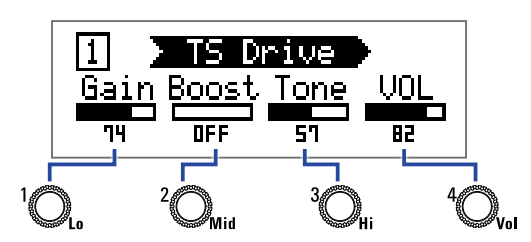

l parametri assegnati a ogni manopola dipendono dall'effetto. Fate riferimento ai nomi visualizzati sul display.

Se un effetto ha 5 parametri o più, usate  ${}^{4}O_{\rm tot}$  per cambiare schermata.

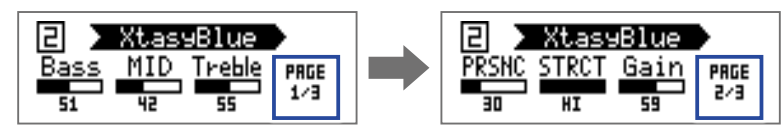

#### SUGGERIMENTI

- Quando AUTO SAVE è su ON, i cambiamenti di parametro saranno salvati automaticamente. (→ <u>"Im-postare la funzione AUTO SAVE" a pagina 28</u>)
- Quando AUTO SAVE è su OFF, appare una schermata di salvataggio dei parametri quando cercate di cambiare patch.
- La funzione AUTO SAVE è attiva per default.

### **Cambiare l'ordine degli effetti**

SETTING Premete \_\_\_\_\_.

Si apre la schermata SETTING.

| SETTLING |  |           |       |  |
|----------|--|-----------|-------|--|
|          |  | SRVE<br>F | SETUP |  |

### 2. Premete

Si apre la schermata CHAIN.

Gli effetti usati nella patch selezionata appaiono come icone.

|              |             | CHRIN        |      |
|--------------|-------------|--------------|------|
|              |             | FD FD        |      |
| GRAY<br>Comp | RC<br>Boost | TWNR<br>TWNR | ROOM |

3. Premete i pulsanti 🗂 – 튌 relativamente all'effetto da spostare.

| ***         |                  |      |      |
|-------------|------------------|------|------|
| RC<br>BOOST | :: FD ::<br>Twnr | ZXIZ | ROOM |

**4.** Premete il pulsante **1** – **5** relativo alla posizione di destinazione. L'effetto sarà spostato nella posizione di destinazione selezionata.

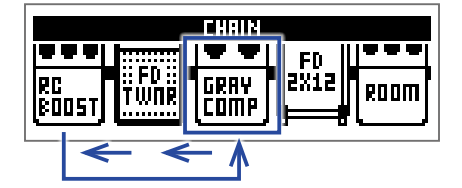

# **Gestire le patch**

### Salvare le patch

I cambiamenti alle patch possono essere salvati sulla stessa patch, sovrascrivendola. Possono anche essere salvati su una patch avente un numero diverso.

SETTING

Si apre la schermata SETTING.

| SETTING |  |           |       |               |
|---------|--|-----------|-------|---------------|
|         |  | SRVE<br>F | SETUP | PWR /<br>BLCD |

### 2. Premete 3.

Si apre la schermata SAVE.

| SRVE | (BOTH FSW : SAVE)    |
|------|----------------------|
|      | <b>└→∭</b> :Lead BGN |

### **3.** Usate , e **1** - **5**.

Selezionate il numero di patch di destinazione.

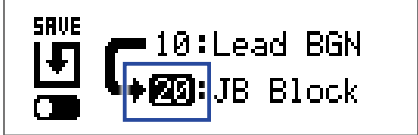

| Funzione                            | Operazione |
|-------------------------------------|------------|
| Selezionare la patch precedente     | Premete    |
| Selezionare la patch successiva     | Premete    |
| Selezionare le patch numero 10 – 19 | Premete 1  |
| Selezionare le patch numero 20 – 29 | Premete 2  |
| Selezionare le patch numero 30 – 39 | Premete 3  |
| Selezionare le patch numero40 – 49  | Premete 4  |
| Selezionare le patch numero 50 – 59 | Premete 5  |

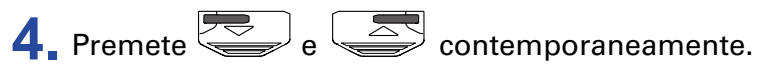

Ciò salva la patch, sovrascrivendo il contenuto.

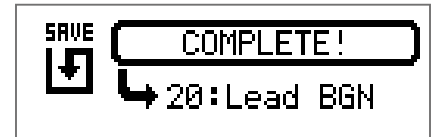

### Scambiare le patch

I contenuti della patch possono essere scambiati con quelli di una patch con numero diverso.

SETTING .

Si apre la schermata SETTING.

| SETTING |  |           |       |  |
|---------|--|-----------|-------|--|
|         |  | SRVE<br>F | SETUP |  |

### 2. Premete 3.

Si apre la schermata SAVE.

| SAVE | (BOTH FSW : SAVE)     |
|------|-----------------------|
|      | <b>└→10</b> :Lead BGN |

**3** Ruotate <sup>1</sup>**O**<sub>L</sub>.

L'icona sul display passa da SAVE a SWAP.

| SWRP | (BOTH FSW : SWAP) |
|------|-------------------|
|      | <b>₩</b> :Phazed  |

### **4.** Usate , e **1** - **5**.

Selezionate il numero di patch da scambiare.

| SWAP | BOTH FSW : SWAP)     |
|------|----------------------|
|      | <b>↓∰2:</b> DreamBox |

| Funzione                            | Operazione |
|-------------------------------------|------------|
| Selezionare la patch precedente     | Premete 💭  |
| Selezionare la patch successiva     | Premete    |
| Selezionare le patch numero 10 – 19 | Premete 1  |
| Selezionare le patch numero 20 – 29 | Premete 2  |
| Selezionare le patch numero 30 – 39 | Premete 3  |
| Selezionare le patch numero 40 – 49 | Premete 4  |
| Selezionare le patch numero 50 – 59 | Premete 5  |

**5.** Premete e contemporaneamente.

Ciò scambia le patch.

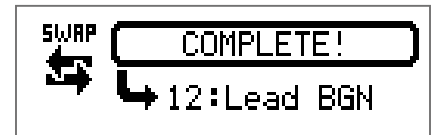

#### NOTE

Una patch editata deve essere salvata prima dello scambio. Salvate la patch prima di tentare di scambiarla. ( $\rightarrow$  <u>"Salvare le patch" a pagina 23</u>)

### **Regolare il tempo master**

Il tempo master è il tempo condiviso da effetti, rhythm e looper.

SETTING

Si apre la schermata SETTING.

| SETTING |  |      |       |  |
|---------|--|------|-------|--|
|         |  | SRVE | SETUP |  |

### 2. Premete 4.

Si apre la schermata SETUP.

| SETUP                                  |    |     |     |  |  |
|----------------------------------------|----|-----|-----|--|--|
| BPM AUTO PRE- BANK<br>Save Select Hold |    |     |     |  |  |
| 120                                    | ON | OFF | OFF |  |  |

### **3** Ruotate <sup>1</sup>O<sub>L</sub>.

| SETUP |              |                |              |  |  |
|-------|--------------|----------------|--------------|--|--|
| BPM   | AUTO<br>Save | PRE-<br>Select | BANK<br>Hold |  |  |
| 124   | ON           | 0FF            | OFF          |  |  |

SUGGERIMENTI

• Impostabile da 40 a 250.

• BPM (Beats Per Minute) è il numero di battute (quarti) in un minuto ed è un'unità usata per visualizzare la velocità del tempo musicale. Ad esempio, 60 BPM è un tempo di 60 battute al minuto.

### Impostare la funzione AUTO SAVE

Questa funzione può essere usata per salvare automaticamente i cambiamenti effettuati sulle impostazioni di patch ed effetti, nel momento in cui sono eseguiti.

SETTING Premete \_\_\_\_\_.

Si apre la schermata SETTING.

| SETTING |  |      |              |  |  |
|---------|--|------|--------------|--|--|
|         |  | SRVE | SETUP        |  |  |
| ١       |  | Ľ    | 5 <u>5</u> 5 |  |  |

### 2. Premete

Si apre la schermata SETUP.

| SETUP                                  |    |     |     |  |  |
|----------------------------------------|----|-----|-----|--|--|
| BPM AUTO PRE- BANK<br>Save Select Hold |    |     |     |  |  |
| 120                                    | ON | OFF | OFF |  |  |

3 Ruotate <sup>2</sup>O<sub>Mid</sub>.

| SETUP                                  |     |     |     |  |
|----------------------------------------|-----|-----|-----|--|
| BPM AUTO PRE- BANK<br>Save Select Hold |     |     |     |  |
| 120                                    | OFF | OFF | OFF |  |

| Impostazioni | Spiegazione                          |
|--------------|--------------------------------------|
| ON           | Salvataggio automatico abilitato.    |
| OFF          | Salvataggio automatico disabilitato. |

#### Quando AUTO SAVE è su ON

I cambiamenti alle impostazioni di patch ed effetti sono salvati automaticamente.

#### Quando AUTO SAVE è su OFF

I cambiamenti alle impostazioni di patch possono essere salvati seguendo la procedura seguente.

Dopo aver editato una patch, passate a una patch differente.
 Appare sul display un messaggio di conferma che vogliate effettivamente salvare i cambiamenti.

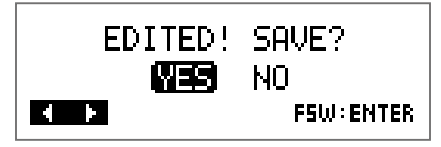

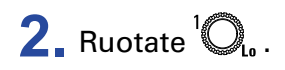

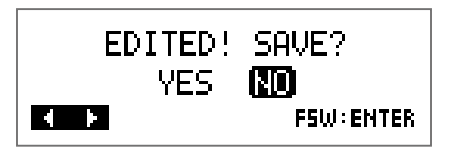

| Impostazione | Spiegazione                     |
|--------------|---------------------------------|
| YES          | l cambiamenti sono salvati.     |
| NO           | l cambiamenti non sono salvati. |
|              |                                 |

#### NOTE

Selezionando "NO", l'altra patch si aprirà senza aver salvato le impostazioni cambiate.

3. Premete 😓 o 🔄.

Si apre una schermata di selezione del numero di patch da usare per il salvataggio.

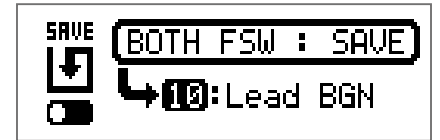

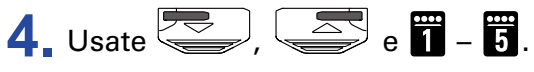

Selezionate il numero di patch di destinazione.

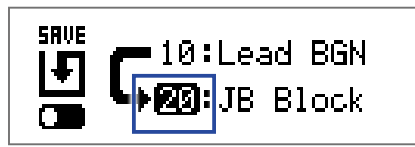

|                                         | -          |
|-----------------------------------------|------------|
| Funzione                                | Operazione |
| Passare alla patch con numero inferiore | Premete -  |
| Passare alla patch con numero superiore | Premete    |
| Passare alle patch numero 10 – 19       | Premete 1  |
| Passare alle patch numero 20 – 29       | Premete 2  |
| Passare alle patch numero 30 – 39       | Premete 3  |
| Passare alle patch numero 40 – 49       | Premete 4  |
| Passare alle patch numero 50 – 59       | Premete 5  |

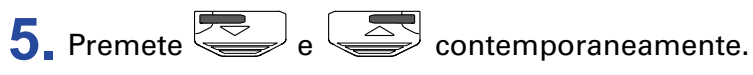

La patch editata è salvata.

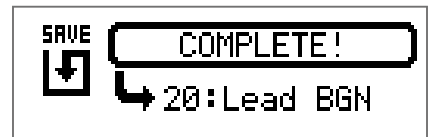

#### SUGGERIMENTI

Una patch editata può anche essere salvata sulla schermata SETTING. ( $\rightarrow$  <u>"Salvare le patch" a pagina</u> <u>23</u>)

### **Impostare la funzione PRESELECT**

Questa funzione può essere utilizata per passare a una patch situata in qualunque punto mentre si continua ad usare il tono della patch attualmente selezionata.

SETTING

Si apre la schermata SETTING.

| SETTING |  |      |       |  |
|---------|--|------|-------|--|
|         |  | SRVE | SETUP |  |

### 2. Premete

Si apre la schermata SETUP.

| SETUP                                  |    |     |     |  |
|----------------------------------------|----|-----|-----|--|
| BPM AUTO PRE- BANK<br>Save Select Hold |    |     |     |  |
| 120                                    | ON | OFF | OFF |  |

3. Ruotate <sup>3</sup>O<sub>Hi</sub>.

| SETUP      |                    |                       |                     |  |
|------------|--------------------|-----------------------|---------------------|--|
| врм<br>120 | AUTO<br>Save<br>On | PRE-<br>SELECT<br>OFF | BRNK<br>HOLD<br>OFF |  |

| Impostazione | Spiegazione                    |
|--------------|--------------------------------|
| ON           | Usa la funzione PRESELECT.     |
| OFF          | Non usa la funzione PRESELECT. |

#### Quando PRESELECT è su ON

1. In modalità MEMORY, usate 🥏 , 莬 e 🗓 – 🛐.

Si apre una schermata di selezione del numero della patch di destinazione preselezionata.

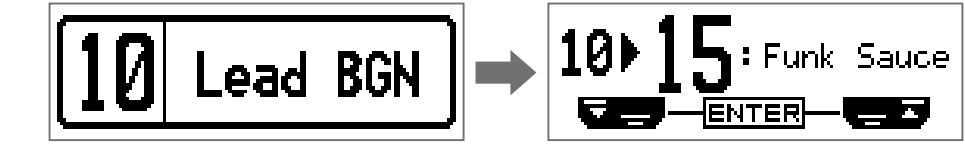

| Funzione                                | Operazione |
|-----------------------------------------|------------|
| Passare alla patch con numero inferiore | Premete -  |
| Passare alla patch con numero superiore | Premete    |
| Passare alle patch numero 10 – 19       | Premete 1  |
| Passare alle patch numero 20 – 29       | Premete 2  |
| Passare alle patch numero 30 – 39       | Premete 3  |
| Passare alle patch numero 40 – 49       | Premete 4  |
| Passare alle patch numero 50 – 59       | Premete 5  |

2. Premete e contemporaneamente.

Si passa alla patch selezionata.

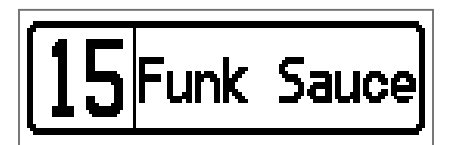

#### Quando PRESELECT è su OFF

1. In modalità MEMORY, usate 🥏 , 🥌 e 👖 – 5.

Ciò cambia la patch.

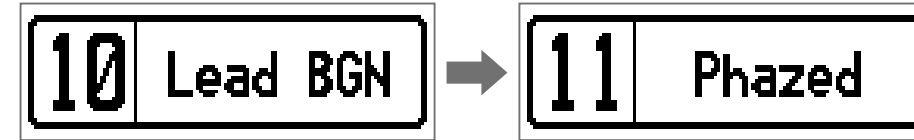

| Funzione                                | Operazione |
|-----------------------------------------|------------|
| Passare alla patch con numero inferiore | Premete 💭  |
| Passare alla patch con numero superiore | Premete    |
| Passare alle patch numero 10 – 19       | Premete 1  |
| Passare alle patch numero 20 – 29       | Premete 2  |
| Passare alle patch numero 30 – 39       | Premete 3  |
| Passare alle patch numero 40 – 49       | Premete 4  |
| Passare alle patch numero 50 – 59       | Premete 5  |

### **Impostare la funzione BANK HOLD**

Questa funzione può essere usata per limitare allo stesso bank lo scambio di patch.

SETTING Premete \_\_\_\_\_.

Si apre la schermata SETTING.

| SETTING |  |      |       |  |
|---------|--|------|-------|--|
|         |  | SRVE | SETUP |  |

### 2. Premete 4.

Si apre la schermata SETUP.

| SETUP                                  |    |     |     |  |
|----------------------------------------|----|-----|-----|--|
| BPM AUTO PRE- BANK<br>Save Select Hold |    |     |     |  |
| 120                                    | UN | UFF | UFF |  |

3 Ruotate <sup>4</sup>O<sub>v₀l</sub>

| SETUP |              |                |              |  |
|-------|--------------|----------------|--------------|--|
| BPM   | AUTO<br>Save | PRE-<br>Select | BANK<br>Hold |  |
| 120   | ON           | OFF            | ON           |  |

#### Quando BANK HOLD è su ON

Scendendo dalla patch con numero più basso in un bank si apre la patch col numero più alto all'interno dello stesso bank. Salendo dalla patch con numero più alto in un bank si apre la patch col numero più basso all'interno dello stesso bank.

Esempio: patch attuale nel Bank 1

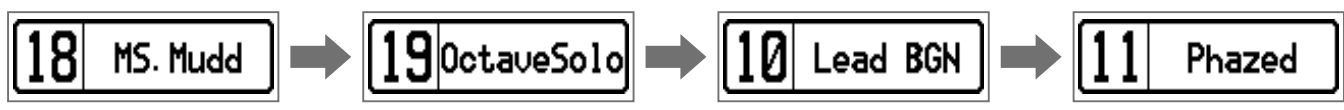

#### Quando BANK HOLD è su OFF

Scendendo dalla patch con numero più basso in un bank e salendo dalla patch con numero più alto in un bank si apre una patch nel bank successivo.

Esempio: patch attuale nel Bank 1

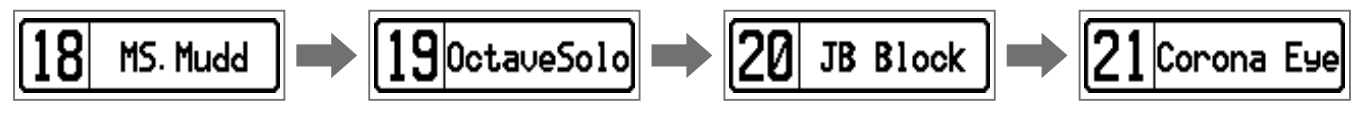

# Impostazioni relative ad alimentazione e display

### Impostare il tipo di batteria usato

Impostate il tipo di batteria usato attualmente in modo che la carica residua sia visualizzata correttamente.

SETTING \_\_\_\_\_.

Si apre la schermata SETTING.

| SETTING |  |      |         |  |
|---------|--|------|---------|--|
|         |  | SRVE | SETUP I |  |

### 2. Premete 5.

Si apre la schermata PWR/LCD.

| PWR/LCD                             |    |    |   |  |
|-------------------------------------|----|----|---|--|
| BATTERY ECO BACK-<br>Light contrast |    |    |   |  |
| ALKALI                              | ON | ON | 8 |  |

### **3** Ruotate <sup>1</sup>O<sub>10</sub>.

| PWR/LCD |     |                |          |  |
|---------|-----|----------------|----------|--|
| BATTERY | ECO | BACK-<br>Light | CONTRAST |  |
| Ni-MH   | ON  | ON             | 8        |  |

| Impostazione | Spiegazione                    |
|--------------|--------------------------------|
| ALKALI       | Batterie alcaline              |
| Ni-MH        | Batterie Nickel-metallo idruro |

### Impostare la modalità ECO

Questa funzione può essere utilizzata per spegnere automaticamente l'unità se non in uso per 10 ore.

SETTING \_\_\_\_\_.

Si apre la schermata SETTING.

| • | IETTIN | Г     |  |
|---|--------|-------|--|
|   | SRVE   | SETUP |  |

### 2. Premete 5.

Si apre la schermata PWR/LCD.

| PWR/LED                             |    |    |   |  |
|-------------------------------------|----|----|---|--|
| BATTERY ECO BACK-<br>Light contrast |    |    |   |  |
| ALKALI                              | ON | ON | 8 |  |

### **3** Ruotate <sup>2</sup> Mid.

| PWR/LED |     |                |          |  |
|---------|-----|----------------|----------|--|
| BATTERY | ECO | BACK-<br>Light | CONTRAST |  |
| ALKALI  | OFF | ON             | 8        |  |

| Impostazione | Spiegazione                                                 |
|--------------|-------------------------------------------------------------|
| ON           | L'unità si spegne automaticamente se non in uso per 10 ore. |
| OFF          | La modalità ECO è disabilitata.                             |

## Impostare il tempo di retroilluminazione

SETTING

Si apre la schermata SETTING.

| 5 | ETTINI |       |  |
|---|--------|-------|--|
|   | SRVE   | SETUP |  |

### 2. Premete 5.

Si apre la schermata PWR/LCD.

| PWR/LCD |     |                |          |  |
|---------|-----|----------------|----------|--|
| BRTTERY | ECO | BACK-<br>Light | CONTRAST |  |
| ALKALI  | ΟN  | ΟN             | 8        |  |

### 3 Ruotate <sup>3</sup>O<sub>Hi</sub>.

| PWR/LED |     |                |          |  |
|---------|-----|----------------|----------|--|
| BATTERY | ECO | BACK-<br>Light | CONTRAST |  |
| ALKALI  | ON  | 30s            | 8        |  |

| Impostazione | Spiegazione                                                          |
|--------------|----------------------------------------------------------------------|
| OFF          | Retroilluminazione disattivata.                                      |
| ON           | Retroilluminazione attiva.                                           |
| 15s          | La retroilluminazione si spegne 15 secondi dopo l'ultima operazione. |
| 30s          | La retroilluminazione si spegne 30 secondi dopo l'ultima operazione. |

### Regolare il contrasto del display

SETTING

Si apre la schermata SETTING.

| SETTING |       |      |       |       |
|---------|-------|------|-------|-------|
|         | PATCH | SAVE | SETUP | PWR / |
| ĖĖ      | ß     | +    | ۲     |       |

### 2. Premete 5.

Si apre la schermata PWR/LCD.

| PWR/LCD |     |                |          |  |
|---------|-----|----------------|----------|--|
| BRTTERY | ECO | BACK-<br>Light | CONTRAST |  |
| ALKALI  | ΟN  | ON             | 8        |  |

### 3 Ruotate <sup>4</sup>O<sub>vol</sub>.

| PWR/LCD |     |                |          |  |
|---------|-----|----------------|----------|--|
| BATTERY | ECO | BACK-<br>Light | CONTRAST |  |
| ALKALI  | ON  | ON             | 12       |  |

| SUGGERIMENTI           |  |
|------------------------|--|
| Impostabile da 1 a 13. |  |

# **Usare l'accordatore**

Usatelo per accordare la chitarra collegata.

### **Attivare l'accordatore**

**1.** In modalità MEMORY, STOMP o EDIT, premete e contemporaneamente. Si attiva l'accordatore.

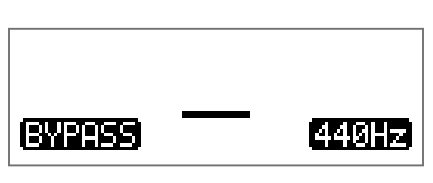

#### SUGGERIMENTI

SETTING Premere qualsiasi pulsante diverso da convocherà la chiusura dell'accordatore e l'unità tornerà alla schermata originale.

### Accordare una chitarra

1 Suonate la corda libera da accordare e regolatela.

Il display sarà diverso in base al tipo di accordatura selezionato. ( $\rightarrow$  <u>"Cambiare le impostazioni</u> dell'accordatore" a pagina 41)

#### Accordatura CHROMATIC

Appariranno il nome della nota più vicina e lo scostamento di tonalità sul display e grazie ai LED. Quando l'accordatura è corretta, il LED al centro dell'indicatore di livello sarà verde e i LED a destra e sinistra saranno rossi.

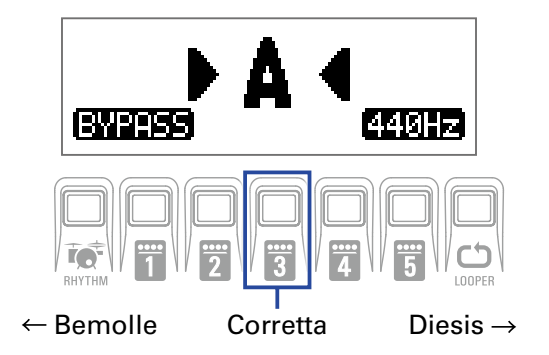

#### Altre accordature

Appaiono il numero di corda e lo scostamento di tonalità sul display e grazie ai LED.

Quando l'accordatura è corretta, il LED al centro dell'indicatore di livello sarà verde e i LED a destra e sinistra saranno rossi.

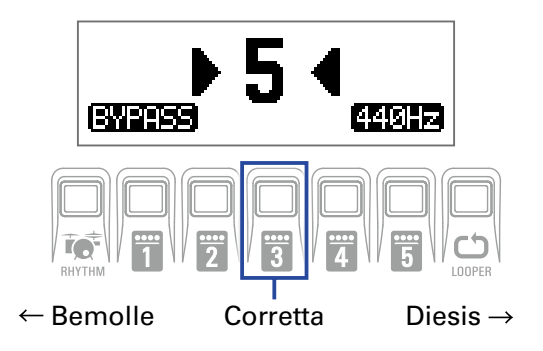

### Cambiare le impostazioni dell'accordatore

SETTING **1** Premete quando la schermataTUNER è aperta.

Si apre la schermata TUNER.

| TUNER  |       |           |      |  |  |  |
|--------|-------|-----------|------|--|--|--|
| OUTPUT | CALIB | TYPE      | FLAT |  |  |  |
| BYPASS | 440   | CHROMATIC |      |  |  |  |

#### Impostare il metodo di uscita

**1** Ruotate  ${}^{1}\mathbb{O}_{L_{\bullet}}$ .

| TUNER  |       |          |      |
|--------|-------|----------|------|
| OUTPUT | CALIB | TYPE     | FLAT |
| MUTE   | 440   | CHROMATI | C    |

| Impostazione | Spiegazione                                                               |
|--------------|---------------------------------------------------------------------------|
| BYPASS       | Gli effetti sono bypassati e il suono della chitarra è inviato in uscita. |
| MUTE         | Il suono della chitarra non è inviato in uscita.                          |
|              |                                                                           |

SUGGERIMENTI

Potete anche ruotare  ${}^{1}O_{L_{0}}$  sulla schermata TUNER per cambiare questa impostazione.

#### Regolare la tonalità di riferimento

1. Ruotate <sup>2</sup>O<sub>Mid</sub>.

| TUNER  |       |           |      |  |
|--------|-------|-----------|------|--|
| OUTPUT | CALIB | TYPE      | FLAT |  |
| BYPASS | 442   | CHROMATIC |      |  |

**SUGGERIMENTI** 

• Imposta A medio tra 435 e 445 Hz.

• Potete anche ruotare  ${}^{4}O_{v_{ol}}$  sulla schermata Tuner per cambiare questa impostazione.

#### Impostare il tipo di accordatura

**1** Ruotate <sup>3</sup>O<sub>Hi</sub>.

| TUNER  |       |        |      |  |
|--------|-------|--------|------|--|
| OUTPUT | CALIB | TYPE   | FLAT |  |
| BYPASS | 440   | GUITAR | bхØ  |  |

| Impostazione | Spiegazione                                                                                                    |
|--------------|----------------------------------------------------------------------------------------------------|
| CHROMATIC    | Lo scostamento di tonalità appare in base alla nota più vicina (in semitoni).                                                                                             |
| Altri tipi   | Il numero della corda più vicina appare in base al tipo selezio-<br>nato, assieme alla quantità di scostamento dalla tonalità. Si<br>possono selezionare i seguenti tipi. |

| Diaplay | Spiggaziono                                                      | Numero di corda/nota |   |   |   |    |    |   |
|---------|------------------------------------------------------------------|----------------------|---|---|---|----|----|---|
| Display | Spiegazione                                                      | 7                    | 6 | 5 | 4 | 3  | 2  | 1 |
| GUITAR  | Accordatura standard per chitarra con 7a corda                   | В                    | Е | А | D | G  | В  | Е |
| OPEN A  | Accordatura open A (le corde libere eseguono un accordo di A)    | _                    | Е | А | Е | А  | C# | Е |
| OPEN D  | Accordatura open D (le corde libere eseguono un accordo<br>di D) | -                    | D | А | D | F# | А  | D |
| OPEN E  | Accordatura open E (le corde libere eseguono un accordo di<br>E) | -                    | Е | В | Е | G# | В  | Е |
| OPEN G  | Accordatura open G (le corde libere eseguono un accordo di G)    | -                    | D | G | D | G  | В  | D |
| DADGAD  | Accordatura alternata spesso usata per tap e altre tecniche      | -                    | D | А | D | G  | А  | D |

#### Usare accordature ribassate

### 1. Ruotate <sup>4</sup>O<sub>v₀ŀ</sub>

Tutte le corde possono essere accordate abbassate, rispetto al normale, di uno ( $\flat \times 1$ ), 2 ( $\flat \times 2$ ) o 3 ( $\flat \times 3$ ) semitoni.

| TUNER                  |     |        |     |  |
|------------------------|-----|--------|-----|--|
| OUTPUT CALIB TYPE FLAT |     |        |     |  |
| BYPASS                 | 440 | GUITAR | bx3 |  |

#### NOTE

L'accordature ribassata non è utilizzabile quando il tipo di accordatura è "CHROMATIC".

# Usare i rhythm

Potete suonare assieme ai rhythm incorporati.

### Attivare la funzione rhythm

1. In modalità MEMORY, STOMP o EDIT, premete RHYTHM. Si apre la schermata RHYTHM.

| RHYTHM  |       |     |     |
|---------|-------|-----|-----|
| PATTERN | Count | BPM | VOL |
| GUIDE   | ON    | 120 | 80  |

**SUGGERIMENTI** 

- Premete RHYTHM per tornare alla modalità originale.
- Durante la riproduzione del rhythm, premete RHYTHM per continuare la riproduzione e tornare alla modalità originale.
- Il looper può essere usato durante la riproduzione del rhythm. Quando è aperta la schermata RHYTHM,

premete LOOPER per passare alla schermata LOOPER. ( $\rightarrow$  <u>"Usare il looper" a pagina 47</u>)

### Impostare il rhythm

### Selezionare rhythm pattern

### **1** Ruotate <sup>1</sup>**O**<sub>L</sub>.

Seleziona il rhythm pattern. ( $\rightarrow$  <u>"Rhythm pattern" a pagina 46</u>)

| RHYTHM  |       |     |     |
|---------|-------|-----|-----|
| PATTERN | Count | BPM | VOL |
| 8Beats3 | ON    | 120 | 80  |

#### Impostare il precount

### **1** Ruotate <sup>2</sup>O<sub>Mid</sub>.

Imposta il precount.

Esegue un suono prima dell'avvio della registrazione del looper.

| RHYTHM                |     |     |    |  |
|-----------------------|-----|-----|----|--|
| PATTERN Count BPM VOL |     |     |    |  |
| 8Beats3               | OFF | 120 | 80 |  |

| Impostazione | Spiegazione         |
|--------------|---------------------|
| OFF          | Nessun precount.    |
| ON           | Esegue un precount. |

#### Regolare il tempo

1 Ruotate <sup>3</sup>O<sub>Hi</sub>.

| RHYTHM  |       |     |     |
|---------|-------|-----|-----|
| PATTERN | Count | BPM | VOL |
| 8Beats3 | OFF   | 124 | 80  |

SUGGERIMENTI

• Impostabile da 40 a 250.

• Il tempo impostato qui sarà condiviso da effetti e looper.

#### Regolare il volume

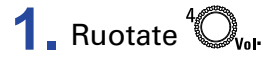

| RHYTHM  |       |     |     |
|---------|-------|-----|-----|
| PATTERN | Count | BPM | VOL |
| 8Beats3 | OFF   | 124 | 84  |

### Avviare/fermare la riproduzione del rhythm

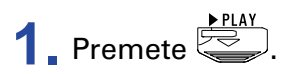

Si avvia la riproduzione del rhythm.

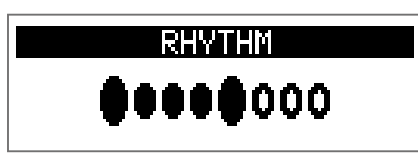

2. Premete

Si ferma la riproduzione del rhythm.

SUGGERIMENTI

Durante la riproduzione del rhythm, potete passare tra le modalità MEMORY, STOMP ed EDIT. Per fermare la riproduzione del rhythm, premete remete per aprire la schermata RHYTHM, e poi premete

### **Rhythm pattern**

| N. | Nome     | Indic. |
|----|----------|--------|
|    |          | tempo  |
| 1  | GUIDE    | 4/4    |
| 2  | 8Beats1  | 4/4    |
| 3  | 8Beats2  | 4/4    |
| 4  | 8Beats3  | 4/4    |
| 5  | 16Beats1 | 4/4    |
| 6  | 16Beats2 | 4/4    |
| 7  | 16Beats3 | 4/4    |
| 8  | Rock1    | 4/4    |
| 9  | Rock2    | 4/4    |
| 10 | Rock3    | 4/4    |
| 11 | ROCKABLY | 4/4    |
| 12 | R'n'R    | 4/4    |
| 13 | HardRock | 4/4    |
| 14 | HeavyMtl | 4/4    |
| 15 | MtlCore  | 4/4    |
| 16 | Punk     | 4/4    |
| 17 | FastPunk | 4/4    |
| 18 | Emo      | 4/4    |
| 19 | TomTomBt | 4/4    |
| 20 | Funk1    | 4/4    |
| 21 | Funk2    | 4/4    |
| 22 | FunkRock | 4/4    |
| 23 | JazzFunk | 4/4    |

| N. | Nome      | Indic. |
|----|-----------|--------|
|    |           | tempo  |
| 24 | R&B1      | 4/4    |
| 25 | R&B2      | 4/4    |
| 26 | 70's Soul | 4/4    |
| 27 | 90's Soul | 4/4    |
| 28 | Motown    | 4/4    |
| 29 | HipHop    | 4/4    |
| 30 | Disco     | 4/4    |
| 31 | Рор       | 4/4    |
| 32 | PopRock   | 4/4    |
| 33 | IndiePop  | 4/4    |
| 34 | EuroPop   | 4/4    |
| 35 | NewWave   | 4/4    |
| 36 | OneDrop   | 4/4    |
| 37 | Steppers  | 4/4    |
| 38 | Rockers   | 4/4    |
| 39 | Ska       | 4/4    |
| 40 | 2nd Line  | 4/4    |
| 41 | Country   | 4/4    |
| 42 | Shuffle1  | 4/4    |
| 43 | Shuffle2  | 4/4    |
| 44 | Blues1    | 4/4    |
| 45 | Blues2    | 4/4    |
| 46 | Jazz1     | 4/4    |

| N. | Nome     | Indic. |
|----|----------|--------|
|    |          | tempo  |
| 47 | Jazz2    | 4/4    |
| 48 | Fusion   | 4/4    |
| 49 | Swing1   | 4/4    |
| 50 | Swing2   | 4/4    |
| 51 | Bossa1   | 4/4    |
| 52 | Bossa2   | 4/4    |
| 53 | Samba1   | 4/4    |
| 54 | Samba2   | 4/4    |
| 55 | Breaks1  | 4/4    |
| 56 | Breaks2  | 4/4    |
| 57 | Breaks3  | 4/4    |
| 58 | 12/8 Grv | 12/8   |
| 59 | Waltz    | 3/4    |
| 60 | JzWaltz1 | 3/4    |
| 61 | JzWaltz2 | 3/4    |
| 62 | CtWaltz1 | 3/4    |
| 63 | CtWaltz2 | 3/4    |
| 64 | 5/4 Grv  | 5/4    |
| 65 | Metro3   | 3/4    |
| 66 | Metro4   | 4/4    |
| 67 | Metro5   | 5/4    |
| 68 | Metro    |        |

# **Usare il looper**

Potete registrare la vostra esecuzione e creare frasi in loop mono lunghe fino a 30 secondi.

### **Attivare il looper**

**1.** In modalità MEMORY, STOMP o EDIT premete COPER. Si apre la schermata LOOPER.

| LOOPER                |     |    |  |
|-----------------------|-----|----|--|
| Time StopMode BPM VOL |     |    |  |
| MANUAL Instant        | 124 | 80 |  |

SUGGERIMENTI Premete LOOPER per tornare alla modalità originale.

### **Impostare il looper**

#### Impostare il tempo di registrazione del loop

### **1** Ruotate <sup>1</sup>**O**<sub>10</sub>.

| LOOPER |          |     |     |  |
|--------|----------|-----|-----|--|
| Time   | StopMode | BPM | VOL |  |
| J×2    | Instant  | 124 | 80  |  |

| Impostazioni | Spiegazione                                                                                                    |
|--------------|----------------------------------------------------------------------------------------------------|
| MANUAL       | La registrazione continua finché non viene fermata manual-<br>mente oppure finché non è raggiunto il tempo di registrazione<br>massimo.                                               |
| J×1–64       | Impostate il valore su 1 – 64 quarti di nota. Il tempo di registrazi-<br>one effettivo dipende dall'impostazione BPM.<br>Tempo di registrazione (secondi) = 60 ÷ BPM × quarti di nota |

#### NOTE

• Il tempo di registrazione del looper è tra 1.5 e 30 secondi.

• Le impostazioni non adatte al tempo di registrazione saranno regolate automaticamente.

• Cambiare il tempo di registrazione cancellerà i dati registrati.

#### Impostare come fermare il loop

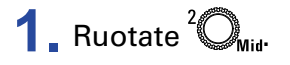

| LOOPER |          |     |     |
|--------|----------|-----|-----|
| Time   | StopMode | BPM | VOL |
| J×2    | Finish   | 124 | 80  |

| Impostazione | Spiegazione                                                 |
|--------------|-------------------------------------------------------------|
| Instant      | Si ferma immediatamente dopo il comando di stop.            |
| Finish       | Il loop si ferma dopo essere stato eseguito fino alla fine. |
| Fade Out     | II loop si ferma dopo il fading out.                        |

#### Regolare il tempo

### 1. Ruotare <sup>3</sup>O<sub>Hi</sub>.

| LOOPER |          |     |     |
|--------|----------|-----|-----|
| Time   | StopMode | BPM | VOL |
| J×2    | Finish   | 128 | 80  |

#### NOTE

Cambiare il tempo cancella i dati registrati.

#### SUGGERIMENTI

- Impostabile da 40 a 250.
- Il tempo impostato qui sarà condiviso da effetti e rhythm.

### Regolare il volume

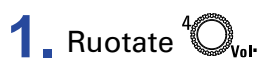

|      | LOOPER   |     |     |
|------|----------|-----|-----|
| Time | StopMode | BPM | VOL |
| J×2  | Finish   | 124 | 86  |

**SUGGERIMENTI** Impostabile da 0 a 100.

### **Registrare ed eseguire loop**

1. Premete

Si avvia la registrazione del loop.

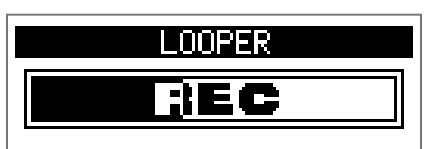

**2.** Fermate la registrazione e avviate la riproduzione del loop.

#### Se il tempo di registrazione è su "Manual"

Premere ancora o consentire di raggiungere il tempo massimo di registrazione fermerà la registrazione e avvierà la riproduzione del loop.

#### Se il tempo di registrazione è su "J×1-64"

Quando è raggiunto il tempo di registrazione impostato, la registrazione si ferma e si avvia la riproduzione del loop.

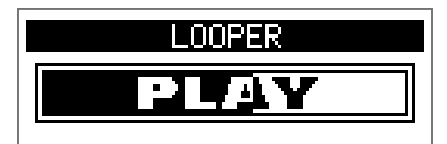

Si ferma la riproduzione del loop.

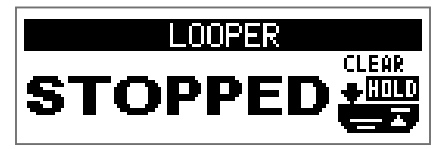

#### NOTE

- Durante la riproduzione del rhythm, la registrazione si ferma dopo il precount.
- Il suono in ingresso dal jack AUX IN non sarà registrato.

#### SUGGERIMENTI

• Durante la riproduzione del rhythm, è abilitata la quantizzazione in modo che anche se il tempo di fine registrazione non è esatto, il loop sarà automaticamente regolato affinché la riproduzione possa rimanere a tempo.

• Durante la riproduzione del loop, potete passare tra le modalità MEMORY, STOMP ed EDIT.

### Sovrascrivere i loop

Si possono aggiungere esecuzioni aggiuntive al loop registrato.

**1** Premete <sup>• REC I > PLAY</sup> durante la riproduzione del loop.

Si avvia la sovraregistrazione.

Quando è raggiunta la fine del loop, la riproduzione continua dall'inizio, e la sovraregistrazione può essere ripetuta.

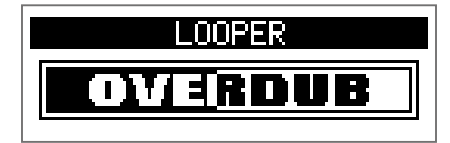

**2.** Premete <sup>•REC | > PLAY</sup> durante la sovraregistrazione.

Si ferma la sovraregistrazione, ma continua la riproduzione del loop.

### **Cancellare il loop**

Quando è ferma la riproduzione del loop, tenete premuto
 Si cancella il loop registrato.

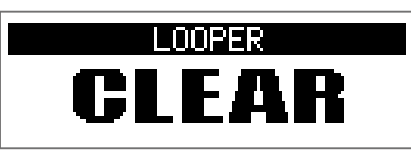

# Usare il pedale d'espressione (solo G1X FOUR)

Se è selezionato un effetto della categoria PEDAL mentre ustae un  $G1X_{FOUR}$ , potete controllare la quantità di effetto col pedale d'espressione.

### Impostare gli effetti del pedale

**1**. In modalità EDIT, selezionate un effetto dalla categoria PEDAL.

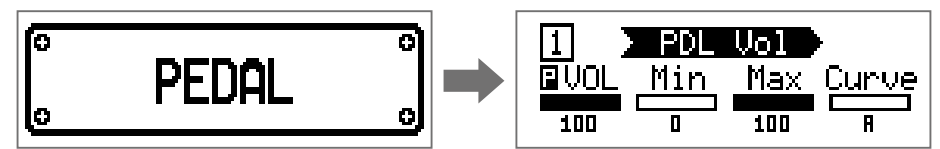

NOTE

Si può selezionare un solo effetto dalla categoria PEDAL.

SUGGERIMENTI Selezionare effetti da categorie (→ <u>"Selezionare categorie di effetto" a pagina 20</u>)

### **2**. Ruotate ${}^{1}O_{L_{0}} - {}^{4}O_{V_{0}}$ .

Regolate l'effetto pedale. (→ <u>"Regolare i parametri effetto" a pagina 21</u>)

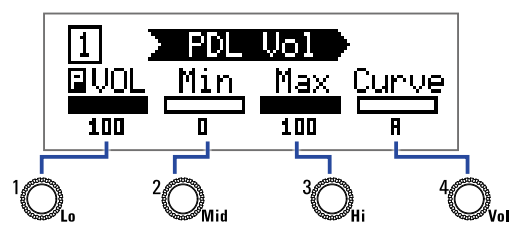

**3** Usate il pedale d'espressione.

Cambia la quantità di effetto.

#### SUGGERIMENTI

Premete fronte e retro del pedale d'espressione per attivare/disattivare l'effetto. Ciò non salva, tuttavia, l'impostazione ON/OFF.

### **Regolare il pedale**

### Regolare la sensibilità del pedale

SETTING Premendo \_\_\_\_, accendete G1X FOUR. Si apre la schermata PEDAL CALIBRATION. PEDAL CALIBRATION Set min. Push FSW. **a** 129 ogni volta. **2** Usate il pedale come illustrato sul display, e premete 0 PEDAL CALIBRATION PEDAL CALIBRATION Set max. Push FSW. Complete! **32** 213 La calibratura è finita quando appare "Complete!". NOTE • Regolate la sensibilità del pedale nei seguenti casi.

- Premere sul pedale ha poco effetto.
- Il volume e il tono variano molto anche quando il pedale è premuto leggermente.
- Se appare "Error!", iniziate la calibratura ancora dall'inizio.

### Regolare la resistenza

- **1** Inserite una chiave a brugola da 5 mm nell'alloggiamento della vite di regolazione della resistenza, posta sul lato del pedale.
- 2. Ruotate in senso orario per stringere il pedale e in senso antiorario per allentarlo.

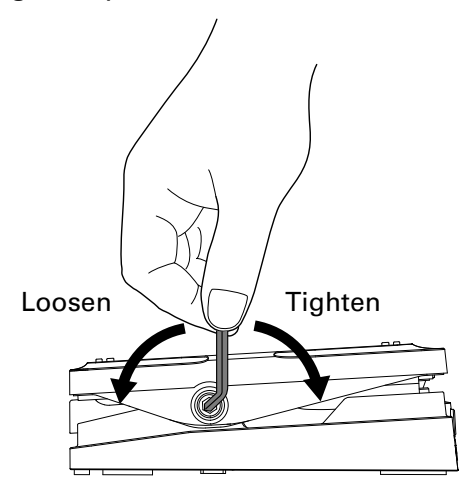

#### NOTE

Fate attenzione allentando la vite. Allentandola troppo, si potrebbe scollegare internamente, rendendo impossibile mantenere il pedale in posizione.

# **Gestione del firmware**

### **Controllare le versioni firmware**

1. Premendo RHYTHM, accendete G1 FOUR/G1X FOUR.

Si apre la schermata VERSION del firmware.

|        | VERSION |           |
|--------|---------|-----------|
| SYSTEM | PRESET  | BOOT      |
| 1.00   | 1.00    | 1.00      |
|        |         | FSW:START |

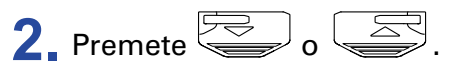

G1 FOUR/G1X FOUR si riavvia e si riapre la solita schermata.

### **Aggiornare il firmware**

Visitate il sito web di ZOOM (https://www.zoom.co.jp/), e scaricate il firmware per G1 FOUR/G1X FOUR.

**1**. Premendo sia sia , usate un cavo USB per collegare **G1** FOUR/**G1X** FOUR al computer.

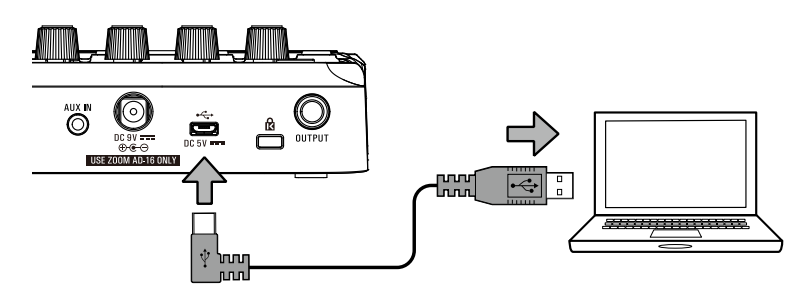

G1 FOUR/G1X FOUR si accende e si apre la schermata FIRMWARE UPDATE.

| FIRMWARE UPDATE  |  |
|------------------|--|
| Ready for        |  |
| firmware update! |  |

2. Lanciate l'applicazione di aggiornamento del firmware sul computer.Si avvia l'aggiornamento.

Appare "Complete!" al termine dell'aggiornamento.

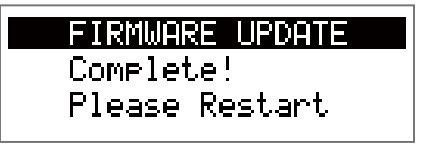

#### NOTE

- Non scollegate il cavo USB durante un aggiornamento firmware.
- Nella remota possibilità che l'aggiornamento non dovesse riuscire, eseguite nuovamente le procedure dall'inizio.

#### SUGGERIMENTI

Visitate il sito web di ZOOM per dettagli sull'uso dell'applicazione.

#### **3** Completato l'aggiornamento, scollegate il cavo USB e spegnete l'unità.

#### SUGGERIMENTI

L'aggiornamento del firmware non cancella le patch salvate.

### Riportare alle impostazioni di default di fabbrica

### 1. Premendo , accendete G1 FOUR/G1X FOUR.

Si apre una schermata di conferma dell'inizializzazione.

| ALL INITIALIZE   |  |  |
|------------------|--|--|
| Are you sure?    |  |  |
| YES NU FSW:ENTER |  |  |

### **2**. Ruotate <sup>1</sup>O<sub>L</sub>

Selezionate l'operazione.

| ALL INITIALIZE |
|----------------|
| Are you sure?  |
| ND FSW:ENTER   |

| Impostazione | Spiegazione                                                       |
|--------------|-------------------------------------------------------------------|
| YES          | Inizializza le impostazioni, riportandole al default di fabbrica. |
| NO           | Annulla l'inizializzazione e riporta alla solita schermata.       |

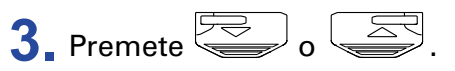

Si avvia l'inizializzazione.

Terminata l'inizializzazione, appare "Complete!", e si riapre la solita schermata.

ALL INITIALIZE

Complete!

#### NOTE

L'inizializzazione riscriverà tutte le impostazioni, comprese le patch, riportandole ai valori di default di fabbrica. Siatene consapevoli prima di usare questa funzione.

# Diagnostica

### L'unità non si accende

• Se state usando le batterie, collegate un cavo al jack INPUT.

#### Nessun suono o uscita molto bassa

- Controllate le connessioni. (→ <u>"Collegare" a pagina 10</u>)
- Regolate i livelli degli effetti. (→ <u>"Regolare i parametri effetto" a pagina 21</u>)
- Regolate il livello della patch. (→ <u>"Cambiare livello alla patch" a pagina 14</u>)
- Regolate il volume in uscita. (→ <u>"Regolare il carattere audio generale e il livello in uscita" a pagina 11</u>)
- Se state usando il pedale d'espressione per regolare il volume, regolate la posizione del pedale fino ad ottenere il livello di volume corretto.
- Verificate che l'uscita dell'accordatore non sia su "MUTE". (→ <u>"Cambiare le impostazioni dell'accorda-tore" a pagina 41</u>)

### Molto rumore

- Verificate che la causa non sia un cavo schermato.
- Usate un adattatore AC originale di ZOOM. (→ <u>"Collegare" a pagina 10</u>)

### Gli effetti non funzionano

 Se si supera la capacità di processamento dell'effetto, appare "PROCESS OVERFLOW" sul display. Quando appare "PROCESS OVERFLOW" relativamente ad un effetto, esso sarà bypassato. (→ <u>"Cambiare tipo</u> <u>di effetto" a pagina 20</u>)

### Le batterie si scaricano velocemente

- Verificate che non si tratti di batterie al manganese. Le batterie alcaline dovrebbero fornire circa 18 ore di operatività in continuo.
- Verificate l'impostazione della batteria.
   L'impostazione deve essere coerente con le batterie in uso, affinché la carica residua sia visualizzata correttamente. (→ <u>"Impostare il tipo di batteria usato" a pagina 35</u>)
- A causa delle loro caratteristiche, le batterie si scaricano più velocemente se usate in ambienti con basse temperature.

### Il pedale d'espressione non funziona correttamente (solo G1X<sub>FOUR</sub>)

- Controllate le impostazioni del pedale d'espressione. (→ <u>"Usare il pedale d'espressione (solo G1XFour )"</u> <u>a pagina 53</u>)
- Regolate il pedale d'espressione. ( $\rightarrow$  <u>"Regolare il pedale" a pagina 54</u>)

# **Specifiche tecniche**

| N. massimo di effetti i | n simultanea | 5                                                                                                    |
|-------------------------|--------------|----------------------------------------------------------------------------------------------------|
| Patch utente            |              | 50                                                                                                    |
| Frequenza di campion    | amento       | 44.1 kHz                                                                                                    |
| Conversione A/D         |              | 24-bit 128× sovracampionamento                                                                                                    |
| Conversione D/A         |              | 24-bit 128× sovracampionamento                                                                                                    |
| Processamento di seg    | nale         | 32-bit                                                                                                    |
| Display                 |              | 128×32 dot-matrix LCD                                                                                                    |
| Ingressi                | INPUT        | Jack mono standard<br>Livello ingresso nominale: –20 dBu<br>Impedenza in ingresso (linea): 470 kΩ                                                                                                 |
|                         | AUX IN       | Mini jack stereo<br>Livello ingresso nominale: –10 dBu<br>Impedenza in ingresso (linea): 1 kΩ                                                                                                    |
| Uscita                  | OUTPUT       | Jack stereo standard (combinato linea/cuffia)<br>Max. livello in uscita:<br>Linea +2 dBu (10 kΩ o più impedenza in uscita)<br>Cuffie 17 mW + 17 mW (carico 32 Ω)                                  |
| Ingresso S/N            |              | 120 dB                                                                                                    |
| Noise floor (rumore re  | esiduo)      | –97 dBu                                                                                                    |
| Alimentazione           |              | Adattatore AC: 9V DC 500mA centro negativo (ZOOM AD-16)<br>4 batterie tipo AA (circa 18 ore di operatività in continuo usando batterie alcaline con re-<br>troilluminazione LCD disattivata)      |
| USB                     |              | USB MIDI, USB Micro-B<br>• L'alimentazione può anche essere fornita tramite la porta USB.<br>• Usando un cavo progettato solo per l'alimentazione, altre funzioni USB non sono utilizz-<br>abili. |
| Dimensioni esterne      |              | G1 FOUR         156 mm (D) × 130 mm (W) × 42 mm (H)           G1X FOUR         156 mm (D) × 216 mm (W) × 52 mm (H)                                                                                |
| Peso                    |              | G1 FOUR340 g (escluse batterie)G1X FOUR610 g (escluse batterie)                                                                                                    |

Note: 0 dBu = 0.775 V

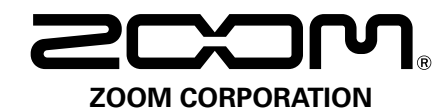

4-4-3 Kanda-surugadai, Chiyoda-ku, Tokyo 101-0062 Japan https://www.zoom.co.jp